# lancinsys

Handbuch für Nutzerinnen und Nutzer

> Stand: Arcinsys-Version 2024.2.1 05.03.2025

### Inhaltsverzeichnis

| 1 | Einleit | nleitung               |                                         |     |  |  |  |
|---|---------|------------------------|-----------------------------------------|-----|--|--|--|
|   | 1.1     | Technisc               | he Voraussetzungen                      | . 4 |  |  |  |
|   | 1.2     | Personenbezeichnungen4 |                                         |     |  |  |  |
|   | 1.3     | Funktion               | sumfang von Arcinsys                    | . 5 |  |  |  |
|   | 1.4     | Aufbau v               | on Arcinsys                             | . 6 |  |  |  |
|   |         | 1.4.1                  | Benutzeroberfläche                      | . 6 |  |  |  |
|   |         | 1.4.2                  | Bedienelemente und Informationssymbole  | . 9 |  |  |  |
|   | 1.5     | Aufbau d               | les Handbuchs                           | 11  |  |  |  |
| 2 | Naviga  | ator                   |                                         | 13  |  |  |  |
|   | 2.1     | Navigatio              | onsbaum                                 | 13  |  |  |  |
|   | 2.2     | Brotkrum               | enpfad                                  | 15  |  |  |  |
|   | 2.3     | Listenansicht          |                                         |     |  |  |  |
|   | 2.4     | Detailseite            |                                         |     |  |  |  |
| 3 | Suche   | Suche                  |                                         |     |  |  |  |
|   | 3.1     | Hinweise               | e für die einfache und erweiterte Suche | 22  |  |  |  |
|   | 3.2     | Einfache               | Suche                                   | 23  |  |  |  |
|   | 3.3     | Signatur-              | Suche                                   | 24  |  |  |  |
|   | 3.4     | Erweitert              | e Suche                                 | 25  |  |  |  |
|   | 3.5     | Trefferliste           |                                         |     |  |  |  |
| 4 | Regist  | rieren une             | d Anmelden                              | 32  |  |  |  |
|   | 4.1     | Registrie              | ren                                     | 32  |  |  |  |
|   |         | 4.1.1                  | Anwenderkennung                         | 32  |  |  |  |
|   |         | 4.1.2                  | E-Mail-Adresse angeben                  | 32  |  |  |  |
|   |         | 4.1.3                  | Passwort erstellen                      | 32  |  |  |  |
|   |         | 4.1.4                  | Adresse erfassen                        | 33  |  |  |  |
|   | 4.2     | Anmelden               |                                         |     |  |  |  |
|   | 4.3     | Daten ändern 3         |                                         |     |  |  |  |
|   | 4.4     | Vergesse               | enes Passwort zurücksetzen              | 34  |  |  |  |

| 5 | Merkliste |                                                                         |   |  |  |
|---|-----------|-------------------------------------------------------------------------|---|--|--|
| 6 | Übermi    | nittlung von Nutzungsanträgen bzw. Nutzungsformularen                   |   |  |  |
|   | 6.1       | Nutzungsantrag stellen                                                  | 3 |  |  |
|   | 6.2       | Nutzungsformular ausfüllen                                              | 9 |  |  |
|   | 6.3       | Nutzungsanträge / Nutzungsformulare anzeigen und ausdrucken             | ) |  |  |
|   | 6.4       | Antrag auf Verlängerung eines Nutzungsantrags stellen4                  | 1 |  |  |
| 7 | Bestell   | ung und Benutzung von Archivgut42                                       | 2 |  |  |
|   | 7.1       | Archivalien in den Bestellkorb legen 42                                 | 2 |  |  |
|   | 7.2       | Archivalien bestellen                                                   | 3 |  |  |
|   | 7.3       | Informationen zu bestellten Archivalien anzeigen 46                     | 5 |  |  |
| 8 | Übermi    | ttlung von Schutzfristverkürzungsanträgen 44                            | 3 |  |  |
|   | 8.1       | Schutzfristverkürzungsbedarf klären 48                                  | 3 |  |  |
|   | 8.2       | Schutzfristverkürzungsantrag stellen 49                                 | 9 |  |  |
|   | 8.3       | Anträge und Bescheide zur Schutzfristverkürzung anzeigen und ausdrucken | 2 |  |  |
|   | 8.4       | Bescheidergänzung beantragen 54                                         | 1 |  |  |

#### 1 Einleitung

Das Archivinformationssystem Arcinsys wurde vom Hessischen Landesarchiv in Zusammenarbeit mit dem Niedersächsischen Landesarchiv in den Jahren 2011 bis 2014 entwickelt und ist seit Ende 2014 im Einsatz. Es wird kontinuierlich weiterentwickelt. Ende 2016 ist das Landesarchiv Schleswig-Holstein als dritter Partner dem Arcinsys-Verbund beigetreten. Das Staatsarchiv Bremen nutzt Arcinsys seit 2019 als Kooperationspartner zusammen mit dem Niedersächsischen Landesarchiv.

Die Installationen von Arcinsys sind unter folgenden Internetadressen zu erreichen:

HE Hessen: https://arcinsys.hessen.de

Niedersachsen und Bremen: <u>https://www.arcinsys.niedersachsen.de</u>

SH Schleswig-Holstein: <u>https://arcinsys.schleswig-holstein.de</u>

Eine weitere gemeinsame Internetseite enthält Übersichten zu den Archiven, die mit Arcinsys arbeiten, sowie zu den jeweiligen archiv- und datenschutzrechtlichen Bestimmungen:

• <u>https://arcinsys.de</u>

Auf dieser Internetseite finden Sie im Bereich "Über Arcinsys" ein Glossar der wichtigsten Fachbegriffe des Archivwesens und des Archivinformationssystems sowie eine Übersicht über die wichtigsten Symbole in Arcinsys.

- <u>https://www.arcinsys.de/about/glossar.php</u>
- https://www.arcinsys.de/about/symbole.php

#### 1.1 Technische Voraussetzungen

Arcinsys ist eine webbasierte Anwendung, die ohne lokale Installation genutzt werden kann. Mitarbeiterinnen und Mitarbeiter der Archive im Verbund sowie externe Anwenderinnen und Anwender können demnach von jedem Computer aus, der über einen Internetanschluss und aktuellen Browser verfügt, auf das Archivinformationssystem zugreifen. Anwenderinnen und Anwender können Arcinsys auch auf mobilen Endgeräten wie Smartphones und Tablets, die über eine Internetverbindung und einen aktuellen Browser verfügen, in der responsiven Ansicht nutzen.

#### 1.2 Personenbezeichnungen

Je nach Rolle und Berechtigung werden Personen, die Arcinsys verwenden, sowohl im Archivinformationssystem als auch im vorliegenden Handbuch unterschiedliche Bezeichnungen zugewiesen:

| Person                                                                              | Bezeichnung                                            |
|-------------------------------------------------------------------------------------|--------------------------------------------------------|
| Allgemeine Person, die Arcinsys ver-<br>wendet                                      | Anwenderin bzw. Anwender                               |
| Person ohne Anwenderkonto                                                           | Anonyme Anwenderin bzw. anonymer<br>Anwender           |
| Person mit Anwenderkonto, die sich angemeldet hat                                   | Angemeldete Anwenderin bzw. ange-<br>meldeter Anwender |
| Person mit genehmigtem Nutzungs-<br>antrag bzw. übermitteltem Nutzungs-<br>formular | Nutzerin bzw. Nutzer                                   |
| Archivmitarbeiterin bzw. Archivmitar-<br>beiter                                     | Mitarbeiterin bzw. Mitarbeiter                         |

#### 1.3 Funktionsumfang von Arcinsys

Als gemeinsames System sowohl für externe Anwenderinnen und Anwender als auch für Mitarbeiterinnen und Mitarbeiter konzipiert, bietet Arcinsys folgende Funktionen:

Für anonyme Anwenderinnen und Anwender:

- Recherche nach Informationen über Archive (Menü: Navigator)
- Recherche in frei zugänglichen Erschlie
  ßungsdaten (Men
  üs: Navigator und Suche)
- Aufrufen von frei zugänglichen Digitalisaten von Archivgut (Menüs: Navigator und Suche)

Zusätzlich für angemeldete Anwenderinnen und Anwender:

- Erstellung einer Merkliste (Menü: Merkliste)
- Übermittlung von Nutzungsanträgen bzw. Nutzungsformularen an Archive (Menü: Beantragen)
- Bestellung von Archivalien (Menüs: Navigator, Suche, Merkliste und Bestellkorb)

Zusätzlich für Nutzerinnen und Nutzer (Anwenderinnen und Anwender mit genehmigtem Nutzungsantrag bzw. übermitteltem Nutzungsformular):

• Nutzung von frei zugänglichem Archivgut (Menü: Nutzen)

- Übersicht über genutztes Archivgut (Menü: Nutzen)
- ggf. Recherche in nicht frei zugänglichen Erschlie
  ßungsdaten (Voraussetzung: zugewiesene Berechtigung) (Men
  üs: Navigator und Suche)
- Übermittlung von Schutzfristverkürzungsanträgen an Archive (Menü: Beantragen)
- Einsicht in Bescheide zu Schutzfristverkürzungsanträgen (Menü: Beantragen)
- ggf. Nutzung von Archivgut, das Schutzfristen unterliegt (Voraussetzung: zugewiesene Berechtigung) (Menü: Nutzen)

Für Mitarbeiterinnen und Mitarbeiter stehen weitere Funktionen zur Verfügung.

Der modulare Aufbau von Arcinsys ermöglicht eine flexible Nutzung sämtlicher Funktionalitäten.

#### 1.4 Aufbau von Arcinsys

#### 1.4.1 Benutzeroberfläche

Das Programm Arcinsys ist in folgende Bereiche unterteilt:

• Menübereich: Menüs und Submenüs

Tipp: Über das Menü "Hilfe" können Sie das Online-Tutorial sowie das Arcinsys-Handbuch als PDF-Datei aufrufen.

- Navigationsbereich: Navigationsbaum mit Gliederungspunkten
- Hauptbereich: Bereich zum Ausführen von Befehlen und Aktionen sowie Bereich des Brotkrumenpfads, der Listenansicht, der Detailansicht und der Formulare
- Fußbereich: Sprachauswahl (Deutsch und Englisch), Links zu allgemeinen Informationen über Arcinsys, zum Datenschutz, zur Barrierefreiheit sowie zum Impressum

| Hessen Navigator Suche 👻                                                                                                    | Hilfe Menübereich                                          | Anmelden *                                                 |
|----------------------------------------------------------------------------------------------------|------------------------------------------------------------|------------------------------------------------------------|
| එ Archive in Hessen                                                                                                    | 🗇 Gliederung                                               | Detailseite anzeigen                                       |
| Colectering  Colectering  Conversalenthe  Colectering  Conversalenthe  Colectering  Colectering | Klicken Sle auf einen Giladerungspunkt im Navigationsbaum. |                                                            |
| Navigationsbereich                                                                                                    | Hauptbereich                                               |                                                            |
| English   Deutsch                                                                                                    | Fulbereich                                                 | Ober Arcinsys   Datenschutz   Barrierefreiheit   Impressum |

| Arcinsys Navigator Suche • I                                                                                                | Hilfe ┥               | Menüs<br>Submenüs                  |                                                                                                    |                   | Ann          | eldebereich ——— | Anmelden *              |
|----------------------------------------------------------------------------------------------------|-----------------------|------------------------------------|----------------------------------------------------------------------------------------------------|-------------------|--------------|-----------------|-------------------------|
| Archive in Hessen     Signatur Su     Grift Hessisches Hauptstaats     Drift 1 Reichskammergeri:                            | iche<br>iche<br>Suche |                                    | des preußischen Kreises Wetzlar                                                                                                    |                   |              |                 | Detailseite anzeigen    |
| Gliederung Gli 1 Nassauische Akten Gli 2 Prozessakten des preußischen Kreises Wetzlar Gli 7 Prozessakten der Landgrafschaft | ( HHS                 | AW > 🗍 Glieden.<br>Zeilen anzeigen | ng → TAbes Rich → TRichslammergericht → TI → TGleiderung → TProzessakten des pe<br>Kopf der Listenanslöht                                             | eußischen Kreis   | es Wetzlar 🔫 | Brotkrum        | Drucken                 |
| Hessen-Homburg                                                                                                    | Тур                   | Signatur $\ominus$                 | Bezeichnung $\Theta$                                                                                                    | Laufzeit $\Theta$ | Information  | Vorschaubild    | Aktion                  |
| Gliederungspunkte im<br>Navigationsbaum                                                                                     | Ŧ                     | HHStAW, 1,<br>3310                 | Christoph Orth, ehemaliger Pfarrer zu Leun, dessen Ehefrau Margarethe gegen Gerhard Glockengießer,<br>Notar und Landschreiber, Leun                   |                   |              |                 | Detailseite<br>anzeigen |
|                                                                                                    |                       | HHStAW, 1,<br>3135                 | Dr. [Sittig Joseph] Bonn, Protonotar am RKG, Wetzlar, gegen Johann Hermann Franz von Pape, gen.<br>Papius, Assessor am RKG, Wetzlar                   |                   |              |                 | Detailseite<br>anzeigen |
|                                                                                                    |                       | HHStAW, 1,<br>3264                 | Veit Heinrich Höllin, solmsischer Sekretär namens der sämtlichen Erbinteressenten König, Johann Daniel<br>Drullmann, Pfarrer namens seiner Ebefrau, M |                   |              |                 | Detailseite<br>anzeigen |
|                                                                                                    | Ŧ                     | HHStAW, 1,<br>2897                 | Sebastian Ehemann, Pedell am RKG, Christina Kirchner geb. Ehemann, Kinder des verstorbenen Pedell am RKG Ferdinand Ehemann, Wetzlar                   |                   |              |                 | Detailseite<br>anzeigen |
|                                                                                                    |                       | HHStAW, 1,<br>3433                 | Dr. iur. Johann Hermann Scheurer, Prokurator am RKG, Wetzlar gegen Bürgermeister und Rat der Stadt<br>Wetzlar                                         |                   |              |                 | Detailseite<br>anzeigen |

| ▲ Arcinsys     Menübereich       Hessen     Anmelden ▼                                        | Arcinsys Anmelden                                                                                                    |
|-----------------------------------------------------------------------------------------------|----------------------------------------------------------------------------------------------------|
| Navigationsbaum einblenden Navigations-<br>bereich                                            | Navigationsbaum ausblenden                                                                                                    |
| Gliederung Detailseite anzeigen                                                               | Archive in Hessen                                                                                                    |
| Klicken Sie auf einen Gliederungspunkt im<br>Navigationsbaum. Hauptbereich                    | <ul> <li>Gliederung</li> <li>Staatsarchive</li> <li>Kommunalarchive</li> <li>Kirchenarchive</li> <li>Familienarchive</li> <li>Wirtschaftsarchive</li> <li>Medienarchive</li> <li>Universitätsarchive</li> <li>Sonstige Archive</li> <li>Archivschule Marburg</li> </ul> |
|                                                                                               | Gliederung Detailseite anzeigen                                                                                                    |
|                                                                                               | Klicken Sie auf einen Gliederungspunkt im<br>Navigationsbaum.                                                                                                    |
| English   Deutsch Fußbereich<br>Über Arcinsys   Datenschutz  <br>Barrierefreiheit   Impressum |                                                                                                    |

Die responsive Ansicht, z. B. auf mobilen Endgeräten, ist in dieselben Bereiche unterteilt:

|                                                | Arcinsys<br>Hessen                                                                                    | Anmelde-<br>bereich Anmelden 🔻                                                                                                    |
|------------------------------------------------|----------------------------------------------------------------------------------------------------|----------------------------------------------------------------------------------------------------|
| Navigat                                        | Or Menüs                                                                                              |                                                                                                    |
| Suche •                                        | -                                                                                                    |                                                                                                    |
| Einfac                                         | he Suche Su                                                                                           | ıbmenüs                                                                                                    |
| Signat                                         | tur Suche                                                                                             |                                                                                                    |
| Erweit                                         | erte Suche                                                                                            |                                                                                                    |
| Hilfe                                          |                                                                                                    |                                                                                                    |
|                                                | Navigations                                                                                           | baum einblenden                                                                                                    |
| C Ka                                           | opf des Hauptbe                                                                                       | reichs                                                                                                    |
| Proze                                          | ssakten c                                                                                             | les preußischen                                                                                                    |
| Kreises Wetzlar                                |                                                                                                    |                                                                                                    |
|                                                |                                                                                                    |                                                                                                    |
|                                                |                                                                                                    | Detailseite anzeigen                                                                                                    |
|                                                |                                                                                                    | Detailseite anzeigen<br>Drucken                                                                                                    |
|                                                | .W > 🗋 Glied<br>leichskammerge                                                                        | Detailseite anzeigen<br>Drucken<br>lerung > 🗋 Altes Reich<br>ericht > 🗐 1                                                                                                    |
| → HHStA<br>→ □ R<br>→ □ C<br>→ □ P             | W > 🗋 Glied<br>leichskammerge<br>jliederung<br>Irozessakten de:                                       | Detailseite anzeigen<br>Drucken                                                                                                    |
| HHStA<br>> R<br>> C<br>P<br>Wetzlar            | W > 🗋 Glied<br>eichskammerge<br>iliederung<br>rrozessakten de:                                        | Detailseite anzeigen<br>Drucken<br>derung > Altes Reich<br>ericht > 1<br>s preußischen Kreises<br>Brotkrumenpfad                                                                   |
| HHStA<br>)<br>R<br>)<br>C<br>)<br>P<br>Wetzlar | W > Glied<br>Reichskammerge<br>Gliederung<br>Prozessakten des<br>10 \$ Z                              | Detailseite anzeigen<br>Drucken                                                                                                    |
| HHStA<br>) R<br>) C<br>) P<br>Wetzlar<br>Typ   | W > Glied<br>Reichskammerge<br>Sliederung<br>Prozessakten de:<br>10 ÷ Z<br>Signatur $\Leftrightarrow$ | Detailseite anzeigen<br>Drucken<br>derung > ☐ Altes Reich<br>ericht > ☐ 1<br>s preußischen Kreises<br>Brotkrumenpfad<br>teilen anzeigen<br>Kopf der Listenansicht<br>Bezeichnung ⊖ |

## 1.4.2 Bedienelemente und Informationssymbole

| Bezeich-<br>nung       | Beispiel                                                                                                    | Beschreibung                                                                                                    |
|------------------------|----------------------------------------------------------------------------------------------------|----------------------------------------------------------------------------------------------------|
| Autocom-<br>pleterfeld | Bestand Signatur<br>2  <br>2   Mittelrheinische Reichsritterschaft<br>20   Chorherrenstift Diez<br>2001   Handwerkskammer Wiesbaden<br>2002   Handwerkskammer Koblenz | Sobald Sie ein oder meh-<br>rere Zeichen in das Feld<br>eintragen, werden Ihnen<br>passende Begriffe in einer<br>Vorschlagsliste angezeigt.<br>Um den gewünschten Ein-<br>trag aus der Liste in das<br>Feld zu übernehmen, kli-<br>cken Sie diesen an. |

| Bezeich-<br>nung        | Beispiel                                                                                                    | Beschreibung                                                                                                    |
|-------------------------|----------------------------------------------------------------------------------------------------|----------------------------------------------------------------------------------------------------|
| Dropdown-<br>listenfeld | Beschreibungselement          alle Elemente <ul> <li>alle Elemente</li> <li>(Voll-) Regest</li> <li>(Vor-) Provenienzen</li> <li>Aktenart</li> <li>Aktenzeichen Strafvollstreckung</li> </ul> | Wenn Sie auf den<br>Dropdown-Pfeil neben dem<br>Feld klicken, erscheint eine<br>Liste mit den möglichen<br>Einträgen. Um den ge-<br>wünschten Eintrag in das<br>Feld zu übernehmen, kli-<br>cken Sie ihn an.                                                                                      |
| Eingabefeld             |                                                                                                    | Feld, in dem Sie einen Frei-<br>text eintragen können.                                                                                                    |
| Funktions-<br>Icon      |                                                                                                    | Klicken Sie das Papierkorb-<br>Icon an, um eine damit ge-<br>kennzeichnete Zeile zu lö-<br>schen.                                                                                                    |
| Hambur-<br>ger-Menü     |                                                                                                    | In der responsiven Ansicht<br>(z. B. am Smartphone) be-<br>findet sich links oben das<br>aus drei Balken beste-<br>hende Hamburger-Menü.<br>Klicken Sie es an, um die<br>Menü-Auswahl angezeigt<br>zu bekommen und ein be-<br>stimmtes Menü auszuwäh-<br>len.                                     |
| Hilfe-Texte             | ?                                                                                                    | Wenn Sie auf der Seite<br>"Registrierung" auf das Fra-<br>gezeichen-Icon klicken, öff-<br>net sich ein Fenster mit Zu-<br>satzinformationen. Um das<br>Fenster wieder zu schlie-<br>ßen, klicken Sie erneut auf<br>das Fragezeichen-Icon.                                                         |
| Info-Icons              |                                                                                                    | Mit einem Info-Icon wird ein<br>bestimmter Status oder ein<br>Objekttyp angezeigt. Die<br>meisten dieser Icons haben<br>eine Mouse-over-Funktion,<br>d. h. wenn Sie mit dem<br>Mauszeiger über das Sym-<br>bol fahren, wird Ihnen die<br>jeweilige Information auch<br>als Text angezeigt. Tippen |

| Bezeich-<br>nung     | Beispiel                                                                                                    | Beschreibung                                                                                                    |
|----------------------|----------------------------------------------------------------------------------------------------|----------------------------------------------------------------------------------------------------|
|                      |                                                                                                    | Sie in der responsiven An-<br>sicht (z. B. am Smart-<br>phone) länger auf ein Info-<br>Icon, damit Ihnen die Infor-<br>mation auch als Text ange-<br>zeigt wird.                                                                                                    |
| Meldung              | <ul> <li>Die Daten können aus rechtlichen Gründen nicht angezeigt werden.</li> <li>Die Anwenderkennung wurde nicht gefunden.</li> <li>Archiv Signatur</li> <li>Bitte geben Sie ein gültiges Archiv an.</li> </ul> | Eine Meldung beinhaltet<br>entweder die Information zu<br>einer durchgeführten Aktion<br>oder den Hinweis auf einen<br>fehlenden oder ungültigen<br>Eintrag.                                                                                                    |
| Sortierfunk-<br>tion |                                                                                                    | Um eine Liste nach einer<br>bestimmten Spalte in auf-<br>bzw. absteigender Reihen-<br>folge zu sortieren, klicken<br>Sie auf die entsprechenden<br>Pfeile neben der ge-<br>wünschten Option. Die aus-<br>gewählte Sortierreihenfolge<br>wird dadurch angezeigt,<br>dass der entsprechende<br>Pfeil schwarz dargestellt<br>wird. |

#### 1.5 Aufbau des Handbuchs

Das vorliegende Handbuch wurde aus Texten von Mitarbeiterinnen und Mitarbeitern des Hessischen Landesarchivs, des Niedersächsischen Landesarchivs und des Stadtarchivs Weiterstadt zusammengestellt. Es soll dazu dienen, die Funktionen von Arcinsys aufzuzeigen und ausführlich darzustellen.

Die Kapitel sind in der Regel stets gleich aufgebaut: Zunächst wird auf eventuell bestehende Voraussetzungen hingewiesen, bevor eine kurze Einführung in die jeweilige Funktion erfolgt. Dann werden die einzelnen Arbeitsschritte ausführlich beschrieben. Für das nähere Verständnis wurden zusätzlich an vielen Stellen Abbildungen eingefügt. Hierbei ist zu beachten, dass sowohl Abbildungen von Arcinsys Hessen als auch von Arcinsys Niedersachsen verwendet wurden. Diese sind jedoch stets gültig für sämtliche Arcinsys-Installationen.

Auf grundsätzliche Unterschiede zwischen den verschiedenen Arcinsys-Installationen bzw. auf Besonderheiten bei einzelnen Bundesländern wird im Text an entsprechender Stelle und durch folgende Icons hingewiesen: HB Bremen

- HE Hessen
- NI Niedersachsen
- NI HB Niedersachsen und Bremen
- SH Schleswig-Holstein

Zusätzliche Informationen werden vom Fließtext abgesetzt und durch ein entsprechendes Icon gekennzeichnet. Folgende Informationstypen werden eingesetzt:

Voraussetzung: Nennung von Arbeitsschritten bzw. Funktionen, die (ggf. an anderer Stelle des Programms) ausgeführt werden oder vorhanden sein müssen, damit der anschließend beschriebene Arbeitsschritt funktioniert.

Tipp: Hinweise, die den Ablauf der Arbeitsschritte erleichtern oder verkürzen können.

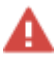

Achtung: Hinweise auf Bedingungen, die erfüllt sein müssen, damit ein Arbeitsschritt funktioniert, oder Hinweise auf Zusammenhänge, die beachtet werden müssen.

Beispiel: Veranschaulichung des zuvor beschriebenen Arbeitsschritts anhand eines konkreten Beispiels.

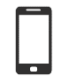

Responsive Ansicht: Hinweis auf Abweichungen in der responsiven Ansicht auf kleineren Bildschirmgrößen bzw. mobilen Endgräten im Vergleich zur ansonsten beschriebenen Desktop-Ansicht.

#### 2 Navigator

Das Menü "Navigator" ermöglicht es Ihnen, nach Archiven, Beständen und Archivalien zu recherchieren und Informationen zu diesen aufzurufen. Die Recherche erfolgt über den hierarchisch in Ebenen aufgebauten Navigationsbaum.

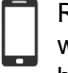

Responsive Ansicht: Tippen Sie auf das Hamburger-Menü oben links und wählen Sie das Menü "Navigator". Tippen Sie dann auf "Navigationsbaum einblenden", um den Navigationsbaum einzublenden.

#### 2.1 Navigationsbaum

Markieren Sie einen Gliederungspunkt im Navigationsbaum, indem Sie ihn anklicken. Befinden sich Unterpunkte unter dem Gliederungspunkt, klappen diese auf.

| 역 Archive in Hessen<br>금-급 Hessisches Hauptstaatsarchiv<br>니 |
|--------------------------------------------------------------|
| 🗅 Gliederung                                                 |
| - 🖸 1 Altes Reich                                            |
| 🔤 🗇 1.1 Reichskammergericht                                  |
| ¤− 🔁 1.2 Adel und Städte                                     |
| ₽- 🖸 1.3 Geistliche und                                      |
| Bildungsinstitute                                            |
| □-□ 1.4 Kurstaaten                                           |
| 🖙 🗁 1.5 Nassauische Territorien                              |
| 🖙 🕞 1.6 Hessische Territorien                                |
| 🔤 🔂 1.7 Kleinere Landesherrschaften                          |
| 🖙 🗁 1.8 Gemeinschaften                                       |
| └── 🔁 1.9 Hexenprozesse                                      |
| 🛏 🗇 2 Herzogtum Nassau                                       |
| 🗁 🔁 3 Preußen                                                |
| ∲– 🔁 4 Land Hessen                                           |

Ein Doppelklick auf den markierten Gliederungspunkt klappt die Unterpunkte ein. Das Auf- und Einklappen der Unterpunkte ist auch durch ein Klicken auf das kleine Plus- bzw. Minussymbol vor dem Gliederungspunkt möglich.

Befinden sich auf der Ebene eines Gliederungspunkts Objekte, werden diese, wenn Sie den Gliederungspunkt durch Anklicken markieren, im Hauptbereich aufgelistet. Befinden sich auf der Ebene eines markierten Gliederungspunkts keine Objekte, erscheint im Hauptbereich die Meldung "Klicken Sie auf einen Gliederungspunkt im Navigationsbaum."

Um auf eine tiefere Gliederungsebene zu gelangen, klicken Sie in der Listenansicht im Hauptbereich in der entsprechenden Zeile auf "Inhalt anzeigen".

Beim Start von Arcinsys zeigt der Navigationsbaum die Archivlandschaft an. Wenn Sie einen Gliederungspunkt anklicken, werden in der Listenansicht die Archive einer Archivsparte angezeigt. Um auf die Ebene eines Archivs zu gelangen, klicken Sie in der entsprechenden Zeile der Liste auf "Inhalt anzeigen". Nun zeigt der Navigationsbaum die Tektonik des Archivs an.

Wenn Sie im Navigationsbaum der Tektonik eines Archivs einen Gliederungspunkt anklicken, werden in der Listenansicht die dem Gliederungspunkt zugeordneten Bestand-Serien und Bestände angezeigt. Um zu den Beständen einer Bestand-Serie zu gelangen, klicken Sie in der entsprechenden Zeile der Liste auf "Inhalt anzeigen". Um von der Listenansicht der Bestand-Serie zurück zur Listenansicht des Tektonikpunkts zu gelangen, klicken Sie im Kopf des Hauptbereichs auf "Zurück". Um auf die Ebene eines Bestands zu gelangen, klicken Sie in der entsprechenden Zeile der Liste auf "Inhalt anzeigen". Nun zeigt der Navigationsbaum die Klassifikation des Bestands an.

Wenn Sie im Navigationsbaum der Klassifikation einen Gliederungspunkt anklicken, werden in der Listenansicht die dem Klassifikationspunkt zugeordneten Stück-Serien und Verzeichnungen angezeigt. Um zu den Verzeichnungen einer Stück-Serie zu gelangen, klicken Sie in der entsprechenden Zeile der Liste auf "Inhalt anzeigen". Um von der Listenansicht der Stück-Serie zurück zur Listenansicht des Klassifikationspunkts zu gelangen, klicken Sie im Kopf des Hauptbereichs auf "Zurück".

Um auf die Ebene der Archivlandschaft eines Bundeslandes zu gelangen, klicken Sie "Archive in (...)" im Kopf des Navigationsbaums an.

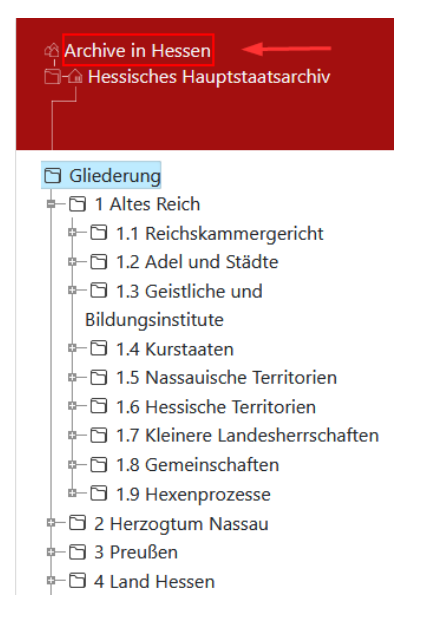

Wenn im Navigationsbaum die Tektonik eines Archivs angezeigt wird, gelangen Sie zur Detailseite des Archivs, indem Sie auf den entsprechenden Link im Kopf des Navigationsbaums klicken.

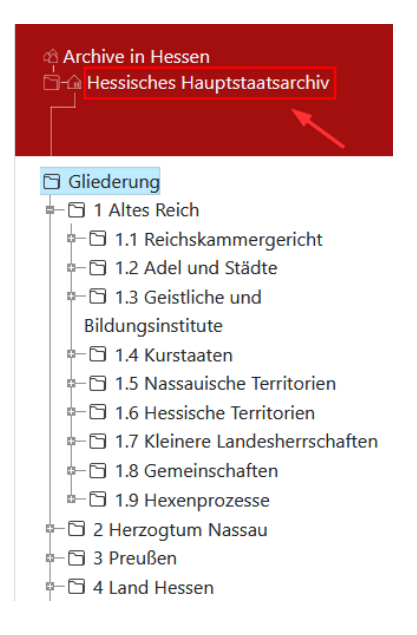

Wenn im Navigationsbaum die Klassifikation eines Bestands angezeigt wird, gelangen Sie zur Detailseite des Bestands, indem Sie auf den entsprechenden Link im Kopf des Navigationsbaums klicken.

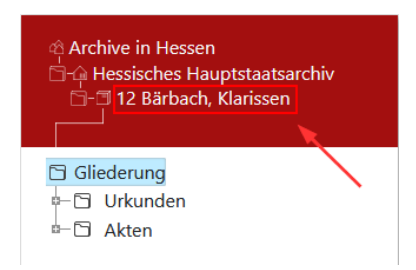

#### 2.2 Brotkrumenpfad

Sobald Sie im Navigationsbaum einen Gliederungspunkt in einem Archiv auswählen, wird im Hauptbereich oberhalb der Listenansicht der zugehörige Brotkrumenpfad angezeigt.

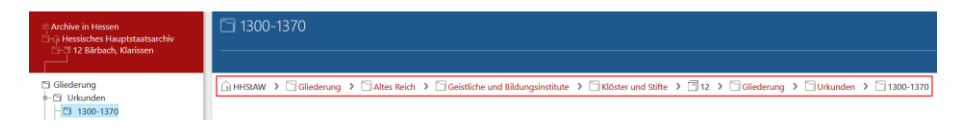

Dieser zeigt jeweils den Pfad innerhalb des Navigationsbaums bis hin zum gerade ausgewählten Objekt und damit die Hierarchieebene, auf der Sie sich gerade befinden. Die Bestandteile des Brotkrumenpfads in roter Schrift stellen Links zu den jeweils übergeordneten Gliederungspunkten oder Serien im Navigationsbaum dar. Klicken Sie sie an, um direkt in eine andere Ebene zu wechseln.

#### 2.3 Listenansicht

Die Listenansicht enthält folgende Spalten:

• Typ: Die Icons zeigen den jeweiligen Typ des Objekts an. Mit der Mouse-over-Funktion wird Ihnen das jeweilige Beschreibungsmodell des Objekts als Text angezeigt. Tippen Sie in der responsiven Ansicht (z. B. am Smartphone) länger auf die Icons, damit Ihnen die Information auch als Text angezeigt wird.

| Archiv                         |
|--------------------------------|
| Eestand                        |
| Bestand-Serie bzw. Stück-Serie |
| Verzeichnung                   |

- Signatur: Beim Typ Archiv besteht die Signatur aus dem Archivkürzel. Bei den Typen Bestand und Bestand-Serie setzt sich die Signatur aus dem Archivkürzel und der Bestand-Serien- bzw. Bestandssignatur zusammen. Bei den Typen Stück-Serie und Verzeichnung setzt sich die Signatur aus dem Archivkürzel, der Signatur des Bestands und der Signatur des Stücks bzw. der Stück-Serie zusammen. Bei Verzeichnungen, bei denen ein Lagerungsbestand eingetragen ist, setzt sich die Signatur aus dem Archivkürzel, der Signatur des Lagerungsbestandes und der Signatur des Stücks zusammen.
- Bezeichnung: Das ist in der Regel der Titel (z. B. der Verzeichnung oder des Bestands) bzw. der Name des Archivs. Bei längeren Titeln wird in der Liste nur eine abgekürzte Bezeichnung angezeigt.
- Laufzeit: Das ist die Entstehungszeit der Archivalien.
- Information:

Folgende Info-Icons geben zusätzliche Informationen. Mit der Mouse-over-Funktion werden Ihnen zugehörige Informationen als Text angezeigt. Tippen Sie in der responsiven Ansicht (z. B. am Smartphone) länger auf die Icons, damit Ihnen die Information auch als Text angezeigt wird.

Bildschirm: Digitalisate im Bestand vorhanden

- Schloss: Das Objekt ist aufgrund einer gesetzlichen Schutzfrist oder anderer rechtlicher Einschränkungen für die Benutzung gesperrt. Die Bestellung von gesperrten Archivalien kann nur mit gesonderter Berechtigung erfolgen.
- Auge: Das Objekt ist verborgen und wird nur Nutzerinnen und Nutzern mit entsprechender Berechtigung angezeigt.

X rotes Kreuz: Das Objekt ist zum Löschen markiert.

• Vorschaubild: Veröffentlichte, d. h. ohne Anmeldung frei zugängliche Nutzungsdigitalisate werden durch ein Vorschaubild angezeigt. Aktion: Die Links "Detailseite anzeigen" und "Inhalt anzeigen" dienen dazu, verschiedene Ebenen anzusteuern. Angemeldete Anwenderinnen und Anwender können über den Link "Merken" Archivalien auf ihre Merkliste übernehmen (siehe 5 Merkliste). Über den Link "In den Bestellkorb" können angemeldete Anwenderinnen und Anwender Archivalien für die Bestellung in den Bestellkorb legen (siehe 7.1 Archivalien in den Bestellkorb legen).

Tipp: Wurde die Verzeichnung von Ihnen bereits in den Bestellkorb gelegt, wird anstelle des Links "In den Bestellkorb" der Text "Ist im Bestellkorb" angezeigt. Nach Abschicken der Bestellung lautet der Text "Bereits bestellt", solange die Verzeichnung vom Archiv noch nicht reponiert wurde.

#### Listenansicht Bestände:

| 🗇 Ge   | Gewerkschaften und Berufsverbände |                                                                                            |                  |             | Detailseite anzeigen |                                         |
|--------|-----------------------------------|--------------------------------------------------------------------------------------------|------------------|-------------|----------------------|-----------------------------------------|
|        | Drucken                           |                                                                                            |                  |             |                      |                                         |
| 🛆 HHSb | AW 🔸 🗋 Glieder                    | ung > 🗋 Bestände nichtstaatlicher Herkunft > 🗋 Organisationen und Einrichtungen > 🗋 Gewerk | schaften und Ber | ufsverbände |                      |                                         |
| 10 0   | Zeilen anzeigen                   |                                                                                            |                  |             |                      |                                         |
| Тур    | Signatur $\Theta$                 | Bezeichnung $\Theta$                                                                       | Laufzeit⊖        | Information | Vorschaubild         | Aktion                                  |
| ٦      | HHStAW, 2058                      | Deutscher Gewerkschaftsbund (DGB) - Kreisbüro Frankfurt a.M.                               |                  | ê           |                      | Detailseite anzeigen<br>Inhalt anzeigen |
|        | HHStAW, 2029                      | Deutscher Gewerkschaftsbund (DGB) - Kreisbüro Wiesbaden-Rheingau-Taunus, Wiesbaden         |                  | ê           |                      | Detailseite anzeigen<br>Inhalt anzeigen |
| ٦      | HHStAW, 2030                      | Deutscher Gewerkschaftsbund (DGB) - Zweigbüro Hoch- und Main-Taunus-Kreis, Bad Homburg     |                  |             |                      | Detailseite anzeigen<br>Inhalt anzeigen |
| ٦      | HHStAW, 2043                      | Gewerkschaft Erziehung und Wissenschaft (GEW) - Landesverband Hessen                       |                  | ô           |                      | Detailseite anzeigen                    |

#### Listenansicht Verzeichnungen:

🗇 Sitzungen und Konferenzen

HHSXAW > Gleiderung > Bestände nichtstaatlicher Herkunft > Organisationen und Einrichtungen > Gewerkschaften und Berufsverbände > 2058 > Gleiderung
) Gleiderung > Strangen und Konferenzen

| 10 ¢ Z | 10 C Zeilen anzeigen |                                                |             |             |              |                                         |
|--------|----------------------|------------------------------------------------|-------------|-------------|--------------|-----------------------------------------|
| Тур    | Signatur             | Bezeichnung ⊖                                  | Laufzeit    | Information | Vorschaubild | Aktion                                  |
| Ø      | HHStAW, 2058,        | Kreisbeamtenausschuß                           |             |             | <u>11</u>    | Detailseite anzeigen<br>Inhalt anzeigen |
| Ø      | HHStAW, 2058,        | Projektgruppe "Arbeit und Leben"               |             |             | 1            | Detailseite anzeigen<br>Inhalt anzeigen |
| Ø      | HHStAW, 2058,        | Deutscher Umwelttag in Frankfurt am Main 1992. |             |             | <u> </u>     | Detailseite anzeigen<br>Inhalt anzeigen |
|        | HHStAW, 2058, 1      | Ausschüsse, Gremien                            | 1981 - 1990 | ê           |              | Detailseite anzeigen                    |

| 🗅 Aa  | 🗅 Aachen             |                                                                                                    |               |              | Detailseite anzeigen |                         |
|-------|----------------------|----------------------------------------------------------------------------------------------------|---------------|--------------|----------------------|-------------------------|
|       |                      |                                                                                                    |               |              |                      | Drucken                 |
| HStAI | ) > 🗋 Gliederung > [ | Sammlungen und Karteien 🔸 🗍 R 4 🔸 Gliederung 🔸 🗋 Orte und Regionen in Deutsch                                | land 🔹 🗋 Orte | A 🕻 🗋 Aachen |                      |                         |
| 10 0  | Zeilen anzeigen      |                                                                                                    |               |              |                      |                         |
| Тур   | Signatur             | Bezeichnung $\Theta$                                                                                         | Laufzeit⊖     | Information  | Vorschaubild         | Aktion                  |
|       | HStAD, R 4, 11319 UF | Aachen, Landsitz v. Lutitz bel Aachen / Außenansicht mit Grundrissen von Erdgeschoss und<br>erstem Stockwerk | 1906 - 1906   |              |                      | Detailseite<br>anzeigen |
|       | HStAD, R 4, 15424    | Aachen, Marschiettor                                                                                         | 1908 - 1908   |              |                      | Detailseite<br>anzeigen |
|       | HStAD, R 4, 32536    | Aachen, Münster (Dom), St. Foilan und Rathaus                                                                | 1909 - 1909   |              | a.d.s                | Detailseite<br>anzeigen |

Listenansicht Verzeichnungen mit öffentlichen Nutzungsdigitalisaten:

In der Listenansicht haben Sie folgende Optionen:

- Drucken: Um die aktuelle Seite der Listenansicht auszudrucken, klicken Sie auf den Link im Kopfbereich und führen Sie die Druckfunktion Ihres Browsers aus.
- Einträge sortieren: Für Hinweise zur Sortierfunktion siehe 1.4.2 Bedienelemente und Informationssymbole.

Responsive Ansicht: Passen eine oder mehrere Spalten aufgrund der Bildschirm- bzw. Displaygröße nicht in die erste Zeile einer Liste, werden diese Angaben als weitere Zeilen darunter angezeigt. Bei diesen Zeilen ist keine Sortierung möglich.

- Blättern: Nutzen Sie die Blätterfunktion am Ende der Listenansicht, um zur nächsten, zur vorherigen oder zu einer bestimmten Seite der Liste zu gelangen.
- Zeilenanzahl pro Seite: Oberhalb des Kopfes der Listenansicht können Sie einstellen, wie viele Zeilen Ihnen pro Listenseite angezeigt werden sollen (10, 25 oder 50).

Um Informationen zu einem im Navigationsbaum markierten Gliederungspunkt aufzurufen, klicken Sie im Kopf des Hauptbereichs auf "Detailseite anzeigen". Um Informationen zu einem Archiv, einer Bestand-Serie, einem Bestand, einer Stück-Serie oder einer Verzeichnung aufzurufen, klicken Sie in der Listenansicht in der entsprechenden Zeile in der Spalte "Aktion" auf "Detailseite anzeigen".

#### 2.4 Detailseite

Die Detailseite enthält die inhaltlichen Informationen zu einem Objekt und bietet gleichzeitig verschiedene Funktionen an (z. B. Drucken).

Für folgende Objekte können Detailseiten aufgerufen werden: Archiv, Bestand-Serie, Bestand, Stück-Serie, Verzeichnung, Repräsentation sowie Gliederungspunkte auf Ebene der Archivlandschaft, der Tektonik eines Archivs und der Klassifikation eines Bestands.

Detailseiten steuern Sie im Navigator über den Link "Detailseite anzeigen" an. Für die Objekte Archiv, Bestand-Serie, Bestand, Stück-Serie und Verzeichnung befindet sich der Link "Detailseite anzeigen" in der Spalte "Aktion" der Listenansicht. Wenn Sie einen Gliederungspunkt angeklickt haben (blau markiert), befindet sich der Link "Detailseite anzeigen" für diesen Gliederungspunkt im Kopf des Hauptbereichs. Repräsentationen werden auf der Detailseite der Verzeichnungen als Liste angezeigt. Der Link "Detailseite anzeigen" für eine Repräsentation befindet sich in der Spalte "Aktion".

Detailseiten sind grundsätzlich gleich aufgebaut: Im Kopf des Hauptbereichs befindet sich die Signatur des ausgewählten Objekts bzw. bei Gliederungspunkten der Titel des Gliederungspunktes. Ebenfalls im Kopf des Hauptbereichs sind die angebotenen Funktionen "Drucken" und "Zurück" über Links auswählbar. Darunter befindet sich der Brotkrumenpfad des Objekts, dessen Detailseite aufgerufen wurde (nicht vorhanden auf der Detailseite von Archiven und Gliederungspunkten der Archivlandschaft). Der Hauptbereich enthält neben der vollständigen Signatur inhaltliche Informationen zum Objekt (z. B. Titel und Laufzeit) sowie weitere Angaben.

| <b>655</b>                              | Zurðide                                                                                                    |  |
|-----------------------------------------|----------------------------------------------------------------------------------------------------|--|
|                                         | Drucken                                                                                                    |  |
| 🔓 HHStAW 🔸 🗋 Gliederung                 | 🕽 🗋 Altes Reich 🗲 🗋 Reichskammergericht 🗦 🗐 1 🔸 🗋 Gliederung 🗲 🗋 Nassauische Akten 🔸 🗋 Prozessakten 🔸 🗐 655                                                                                    |  |
|                                         | Kontext anzeigen                                                                                                    |  |
| Vollständige Signatur<br>HHSLAW, 1, 655 |                                                                                                    |  |
| Zivilprozessakte                        |                                                                                                    |  |
| Identifikation (Prozessakte)            |                                                                                                    |  |
| Titel                                   | Johann Heymann, Netzbach gegen Witwe von Friedrich Heymann Anna Elisabeth, Jost Heymann, Netzbach                                                                                              |  |
| Provenienz (Justiz)                     | aJ.                                                                                                    |  |
| (Vor-) Provenienzen                     | Nassau-diezische vormundschaftliche Regierungskanzlei 1723<br>Annahme am RKS nicht zu ersehen                                                                                                  |  |
| Weitere Angaben (Prozessal              | te)                                                                                                    |  |
| Sachverhalt                             | halt Anspruch des Klägers als ältester Sohn auf alleinige Erbfolge im Hof bei Netzbach (1577 vom StGeorgs-Stift in Limburg der Familie Heymann mit Erbzinsrecht übertragen)<br>(unvollständig) |  |
| Vermerke                                |                                                                                                    |  |
| Enthält                                 | Lediglich die Entscheidungsgründe für das erstinstanzliche Urteil und darin einen Auszug aus der nassau-katzenelnbogischen Landesordnung                                                       |  |

Besteht bei einer Verzeichnung eine Verknüpfung mit Normdaten, werden die entsprechenden Angaben in einem gesonderten Abschnitt "Normdaten und weiterführende Links" angezeigt.

| Vollständige Signatur<br>hHSs/w, 301/1, 3660 V<br>Krata / Plan |                                 |  |  |
|----------------------------------------------------------------|---------------------------------|--|--|
|                                                                |                                 |  |  |
| Identifikation (Karte / Plan)                                  |                                 |  |  |
| Titel                                                          | Grundkarte der Stadt Alsfeld    |  |  |
| Datierung                                                      | 1961                            |  |  |
| Ort                                                            | Alsfeld                         |  |  |
| Herstellerangaben                                              |                                 |  |  |
| Drucker / Verleger                                             | Hessisches Landesvermessungsamt |  |  |
| Weitere Angaben (Karte / Pla                                   | an)                             |  |  |
| Maßstab                                                        | 1:5000                          |  |  |
| Blattzahl                                                      |                                 |  |  |
| Zugangsnummer                                                  | 35/1968                         |  |  |
| Normdaten und weiterführende Links                             |                                 |  |  |
| Isfeld<br>IAD: gf 4001366-2, GeoNames: gf 2959128              |                                 |  |  |

Auf der Detailseite der Verzeichnungen sind im Abschnitt "Repräsentationen" außerdem die zugehörigen Repräsentationen des Stücks aufgelistet. In der Spalte "Typ" steht das jeweilige Beschreibungsmodell der Repräsentation.

Ist ein Digitalisat zur Verzeichnung eingebunden, wird dies durch den Button "Digitalisate öffnen" und ggf. zusätzlich durch ein oder mehrere Vorschaubilder des Digitalisats angezeigt. Um das Digitalisat anzusehen, klicken Sie auf den Button bzw. auf eines der Vorschaubilder.

| <b>510</b>                                                                                                    |                                                                                                    |                  |
|----------------------------------------------------------------------------------------------------|----------------------------------------------------------------------------------------------------|------------------|
|                                                                                                    |                                                                                                    | Drucken          |
| HStAD > Gliederung >                                                                                                    | Sammlungen und Karteien 🔸 🗐 R.4 🔸 🗋 Gliederung 🔸 🗋 Orte und Regionen in Deutschland 🔸 🗋 Orte B. 🔖 🗍 Bad Lauterberg 🔸 🗐 510 |                  |
| Contraction of the second second seco |                                                                                                    | Kontext anzeigen |
| Vollständige Signatur<br>HstAD, R 4, 510                                                                                                    |                                                                                                    |                  |
| Bild / Foto                                                                                                    |                                                                                                    |                  |
| Identifikation (Bild)                                                                                                    |                                                                                                    |                  |
| Titel<br>Datierung<br>Originaldatierung                                                                                                    | Bad Lauterberg (Harz), Hotel und Pension Zum Eigenkopf<br>1897<br>(um 1897), datiert 25. April 1897                        |                  |

Folgende Funktionen stehen auf der Detailseite zur Verfügung:

- "Drucken": Um die Detailseite zu drucken, klicken Sie auf diesen Link und führen Sie die Druckfunktion Ihres Browsers aus.
- "Zurück": Um die vorherige Seite erneut aufzurufen, klicken Sie auf diesen Link. Bei der Detailseite eines Gliederungspunktes gelangen Sie zur Listenansicht der Objekte, die dem Gliederungspunkt zugeordnet sind. Bei der Detailseite eines Archivs, einer Bestand-Serie, eines Bestands, einer Stück-Serie oder einer Verzeichnung gelangen Sie zu der Listenansicht der Ebene, auf der sich das jeweilige Objekt befindet. Klicken Sie auf der Detailseite einer Repräsentation auf "Zurück", um zurück zur zugehörigen Verzeichnung zu gelangen.

- "Kontext anzeigen" (nicht vorhanden auf der Detailseite von Gliederungspunkten und Repräsentationen): Klicken Sie bei der Detailseite eines Archivs, einer Bestand-Serie, eines Bestands, einer Stück-Serie oder einer Verzeichnung auf diesen Link, um zu der Listenansicht der Ebene zu gelangen, auf der sich das jeweilige Objekt befindet.
- "Inhalt anzeigen" (nicht vorhanden auf der Detailseite von Verzeichnungen und Repräsentationen): Durch Klicken auf diesen Link verlassen Sie die Detailseite und es werden, wenn vorhanden, die zugehörigen Archive, Bestand-Serien, Bestände, Stück-Serien bzw. Verzeichnungen als Liste angezeigt. Bei Gliederungspunkten springen Sie im Navigationsbaum zu diesem Gliederungspunkt. Bei Archiven und Beständen springen Sie im Navigationsbaum zum zugehörigen Wurzelgliederungspunkt.

Angemeldeten Anwenderinnen und Anwendern stehen darüber hinaus noch folgende Funktionen zur Verfügung:

- "Merken": Um die Verzeichnung auf Ihre Merkliste zu übernehmen, klicken Sie auf diesen Link. Für weitere Informationen zur Merkliste siehe 5 Merkliste.
- "In den Bestellkorb": Um die Verzeichnung in Ihren Bestellkorb zu legen, klicken Sie auf diesen Link. Die weitere Vorgehensweise bei der Bestellung finden Sie unter 7.2 Archivalien bestellen.

Tipp: Dieser Link wird nur bei Verzeichnungen angezeigt, die mindestens eine Repräsentation haben.

Tipp: Wurde die Verzeichnung von Ihnen bereits bestellt und vom Archiv noch nicht reponiert, wird anstelle des Links der Text "Bereits bestellt" angezeigt.

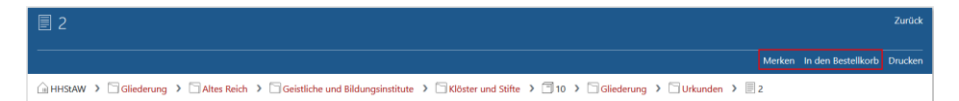

#### 3 Suche

Arcinsys bietet folgende Suchfunktionen an:

- Einfache Suche: Ermöglicht die Suche nach einem oder mehreren Begriffen. Die Suche kann zusätzlich auf einen Zeitraum eingegrenzt werden. Gesucht wird wahlweise in einem vorab über den Navigator angesteuerten Bereich oder in allen Archiven im Archivinformationssystem.
- Signatur-Suche: Ermöglicht das direkte Ansteuern einer bekannten Signatur.
- Erweiterte Suche: Ermöglicht die Einschränkung der Suche auf bestimmte Archive, Bestände und Laufzeiten sowie die Kombination von Suchwörtern mit Beschreibungsmodellen und deren Feldern (Beschreibungselementen).

#### 3.1 Hinweise für die einfache und erweiterte Suche

#### Suchwörter:

Sie können Suchwörter am Ende trunkieren (Beispiel: bei "frank\*" werden "Frankfurt" und "Frankreich" gefunden). Eine Linkstrunkierung wie \*protokoll ist nicht möglich, präzisieren Sie in diesem Fall Ihr Suchwort (z. B. "Ratsprotokoll"). Es sind nur Buchstaben und Ziffern erlaubt. Zwischen Groß- und Kleinschreibung wird nicht unterschieden. "Ä","ö", "ü" und "ß" werden mit "ae", "oe", "ue" bzw. "ss" gleichgesetzt. Nach Satz- oder Sonderzeichen kann nicht gesucht werden.

Bei mehreren Suchwörtern müssen alle vorkommen, damit ein Treffer gefunden wird (AND-Verknüpfung).

Wenn Sie OR zwischen die Suchwörter stellen, muss nur einer der Begriffe vorkommen (OR-Verknüpfung).

Wenn Sie NOT vor ein Suchwort stellen, wird dieser Begriff bei der Suche ausgespart.

Mehrere durch Anführungszeichen eingeschlossene Begriffe werden als fester Ausdruck gesucht. Sie müssen in genau dieser Reihenfolge im Treffer vorkommen (z. B. "Emser Depesche").

#### Zeitliche Eingrenzung:

Sie können die Suche im Hinblick auf die Entstehungszeit der Archivalien (Laufzeit) eingrenzen. Geben Sie dazu in den Feldern "Zeitraum von" und "Zeitraum bis" einen Zeitraum an. Bei einer nur teilweisen Überschneidung mit der zeitlichen Eingrenzung werden ebenfalls Treffer erzielt. Um alle Zeiträume zu berücksichtigen, lassen Sie die Felder "Zeitraum von" und "Zeitraum bis" frei.

Für die Suche ab einem bestimmten Jahr tragen Sie die Jahreszahl in das Feld "Zeitraum von" ein. Für die Suche bis zu einem bestimmten Jahr tragen Sie die Jahreszahl nur in das Feld "Zeitraum bis" ein. Möchten Sie die Suche auf ein einziges Jahr eingrenzen, tragen Sie dieselbe Jahreszahl in beide Felder ein.

Sie können die Suche auch dahingehend eingrenzen, dass nur Verzeichnungen gefunden werden sollen, die mit mindestens einem öffentlichen Digitalisat verknüpft sind. Markieren Sie hierfür die Checkbox "Nur Objekte mit Digitalisaten".

Um alle aktuellen Einträge im Formular für eine neue Suchanfrage zu entfernen, klicken Sie im Kopf des Hauptbereichs auf den Link "Zurücksetzen".

#### 3.2 Einfache Suche

Öffnen Sie über das Menü "Suche" das Submenü "Einfache Suche".

Tragen Sie im Feld "\*Suchwörter" (Pflichtfeld) einen oder mehrere Begriffe ein. Die Suchwörter müssen aus mindestens zwei Zeichen (Buchstaben und/oder Ziffern) bestehen.

Tipp: Die in der Vorschlagsliste in Klammern gesetzten Zahlen hinter den Wörtern zeigen die Anzahl der Treffer an, die den jeweiligen Begriff enthalten.

Um die Suche zeitlich einzugrenzen, tragen Sie die gewünschte Laufzeit in den Feldern "Zeitraum von" und/oder "Zeitraum bis" ein.

Mithilfe von Radiobuttons haben Sie folgende Möglichkeiten, den Suchbereich festzulegen:

• "Alle Archive": Um alle Archive und Bestände des Archivinformationssystems zu durchsuchen, wählen Sie diese Option.

| An Arcinoys Navigator Suche - Hilfe                                                                                                    |                    |            |
|----------------------------------------------------------------------------------------------------|--------------------|------------|
| 43 Archive in Hessen                                                                                                    | Einfache Suche<br> |            |
| Globernag     Gold Autotachite     Gold Autotachite     Gold Autota |                    | Zebrum bis |

 "Auswahl im Navigationsbaum": Um nur den im Navigationsbaum blau markierten Bereich mit allen untergeordneten Objekten zu durchsuchen, wählen Sie diese Option.

| Hessen Navigator Suche 💌 I                                                                                                    | Anmelden *     |                                        |
|----------------------------------------------------------------------------------------------------|----------------|----------------------------------------|
| ୍କ Archive in Hessen<br>ମିନ୍ଦ୍ର Hessisches Hauptstaatsarchiv                                                                                                    | Einfache Suche | Zurökketzen                            |
| G Gideorog           + C1 Alak Nich           + C1 Alak Nich <tr< td=""><td>* Suchwörter</td><td>Hilfe zu den Tiegdeteikken Zotteum bis</td></tr<> | * Suchwörter   | Hilfe zu den Tiegdeteikken Zotteum bis |

Um die Auswahl im Navigationsbaum zu ändern, steuern Sie im Navigationsbaum den gewünschten Gliederungspunkt an. Öffnen Sie erneut das Menü "Suche" und wählen Sie erneut den Suchbereich "Auswahl im Navigationsbaum".

Wenn Sie im Navigationsbaum keine Auswahl getroffen haben, wird das gesamte Archivinformationssystem durchsucht.

SUCHE

SUCHE

Um die Suche auf Verzeichnungen mit öffentlichen Digitalisaten einzugrenzen, markieren Sie die Checkbox "Nur Objekte mit Digitalisaten".

| Suchbereic                      | h |   |  |  |  |
|---------------------------------|---|---|--|--|--|
| O Auswahl im Navigationsbaum    |   |   |  |  |  |
| 🗆 Nur Objekte mit Digitalisaten |   |   |  |  |  |
| Suchen                          |   | • |  |  |  |

Um die Suche zu starten, klicken Sie auf den Button "Suchen".

Bei erfolgreicher Suche wird eine Trefferliste (siehe 3.5 Trefferliste) angezeigt. Ansonsten erscheint die Meldung "Ihre Suche hat keine Treffer erzielt."

#### 3.3 Signatur-Suche

Öffnen Sie über das Menü "Suche" das Submenü "Signatur-Suche".

Tragen Sie im Feld "Archiv Signatur" das Archiv oder das Archivkürzel, und wahlweise im Feld "Bestand Signatur" die Signatur des Bestands und im Feld "Stück Signatur" die Signatur des Archivales ein. Das Archiv muss über die Vorschlagsliste ausgewählt werden. Im Feld "Archiv Signatur" ist keine Trunkierung möglich. In den Feldern "Bestand Signatur" und "Stück Signatur" kann die Auswahl über die Dropdownliste erfolgen. Sie können den Eintrag aber auch händisch vornehmen. Eine Trunkierung ist möglich.

Um gleichzeitig nach mehreren Signaturen zu suchen, die mit einer oder mehreren gleichen Zeichen beginnen, trunkieren Sie die Bestands- oder Stück-Signatur am Ende mit "\*".

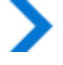

Beispiel: Bei 12\* werden 123, 124 und 1231 gefunden.

Achtung: Signaturanfänge müssen beim Eintrag in das Feld "Stück Signatur" immer berücksichtigt werden. Das Stück mit der Signatur "Nr. 1" wird als Treffer gefunden, wenn z. B. "Nr. 1" oder "Nr\*" oder "Nr. 1\*" eingetragen wird. Das Stück wird nicht gefunden, wenn z. B. nur "1" oder "1\*" eingetragen wird.

Wenn Sie nur in das Feld "Archiv Signatur" einen Eintrag machen, wird Ihnen als Treffer das Archiv angezeigt. Wenn Sie nur in die beiden Felder "Archiv Signatur" und "Bestand Signatur" Einträge machen, wird Ihnen als Treffer der Bestand angezeigt.

Um die Suche zu starten, klicken Sie auf den Button "Suchen". Bei erfolgreicher Suche wird eine Trefferliste angezeigt.

#### 3.4 Erweiterte Suche

Im Submenü "Erweiterte Suche" haben Sie sowohl die Möglichkeit, eine Einschränkung der Suche auf bestimmte Archive und/oder Bestände vorzunehmen als auch Suchwörter mit Beschreibungsmodellen und dazugehörigen -elementen zu kombinieren.

Öffnen Sie über das Menü "Suche" das Submenü "Erweiterte Suche".

Mithilfe von Radiobuttons haben Sie folgende Möglichkeiten, den Suchbereich festzulegen:

- "Alle Archive" (siehe 3.2 Einfache Suche). Diese Option ist in Hessen standardmäßig voreingestellt.
- "Auswahl im Navigationsbaum" (siehe 3.2 Einfache Suche). Diese Option ist in Niedersachsen und Bremen sowie Schleswig-Holstein standardmäßig voreingestellt.
- "Folgende Auswahl": Um die Suche auf ein Archiv oder einen Archivbestand zu beschränken, wählen Sie diese Option.

Achtung: Nur wenn die Option "Folgende Auswahl" angeklickt wurde, erfolgt durch Einträge in den Feldern "Archiv Signatur" und "Bestand Signatur" eine Eingrenzung der Suche.

| Erweiterte Suche                                        |                      |
|---------------------------------------------------------|----------------------|
|                                                         |                      |
| Suchbereich<br>O Auswahl im Navigationsbaum O Alle Arch | ive Solgende Auswahl |
| Archiv Signatur                                         | Bestand Signatur     |
| Archiv Signatur                                         | Bestand Signatur     |

Wählen Sie im Feld "Archiv Signatur" das gewünschte Archiv aus der Vorschlagsliste aus. Zur Auswahl des Bestands tragen Sie im Feld "Bestand Signatur" die Signatur des Bestands ein.

Bestand-Signaturen können am Ende mit "\*" trunkiert werden (bei 12\* werden z. B. auch "123" und "124" gefunden).

Sie können in der nächsten Zeile ein weiteres Archiv und/oder einen Bestand auswählen, in dem die Suche erfolgen soll. Nur eine der Eingaben in den zwei Zeilen muss zutreffen, damit ein Treffer gefunden wird (OR-Verknüpfung zwischen den Zeilen).

•

Um die Suche zeitlich einzugrenzen, tragen Sie die gewünschte Laufzeit in den Feldern "Zeitraum von" und/oder "Zeitraum bis" ein.

Um die Suche auf ein bestimmtes Beschreibungsmodell einzuschränken, wählen Sie im Feld "Beschreibungsmodell" das gewünschte Modell aus der Vorschlagsliste aus. Wird keine Auswahl getroffen, wird in allen Modellen gesucht.

Sie können die Suche weiter eingrenzen, indem Sie im Feld "Beschreibungselement" ein Beschreibungselement auswählen. Wird keine Auswahl getroffen, wird in allen verfügbaren Beschreibungselementen gesucht.

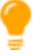

Tipp: Im Feld "Beschreibungselement" werden stets nur diejenigen Beschreibungselemente zur Auswahl vorgeschlagen, die in dem zuvor gewählten Beschreibungsmodell vorkommen.

#### HE Hessen:

Alle Modelle und Elemente:

|                              | alle Elemente                   |
|------------------------------|---------------------------------|
| Frweiterte Suche             | (Voll-) Regest                  |
|                              | (Vor-) Provenienzen             |
|                              | Aktenart                        |
|                              | Aktenzeichen Strafvollstreckung |
|                              | Aliasname                       |
| Suchbereich                  | Alte Archivsignatur             |
| O Auswahl im Navigationsbaum | Arbeitsstelle                   |
|                              | Aufsatz                         |
| Archiv Signatur              | Auftraggeber                    |
|                              | Ausführung                      |
|                              | Autor                           |
| Archiv Signatur              | Bearbeiter                      |
|                              | Behandlungsvorschlag            |
|                              | Benutzung                       |
| Zeitraum von                 | Beruf                           |
|                              | Besonderheiten                  |
|                              | Bestandsgeschichte              |
| Beschreibungsmodell          | Bestellsignatur                 |
| alle Modelle 🖌 🗸             | alle Elemente 🖌 🗸               |

| Erweiterte Suche                            |                |                                 |  |
|---------------------------------------------|----------------|---------------------------------|--|
|                                             |                |                                 |  |
|                                             |                | alle Elemente (Amtsbuch)        |  |
|                                             |                | (Vor-) Provenienzen             |  |
| Suchbereich                                 |                | Alte Archivsignatur             |  |
| Auswahl im Navigationsbaum     Alle Archive | O Folgende Aus | Bestellsignatur                 |  |
| Archiv Signatur                             |                | Darin auch                      |  |
|                                             |                | Deskriptoren                    |  |
|                                             |                | Enthält                         |  |
|                                             |                | Enthält auch                    |  |
| Archiv Signatur                             |                | Fundstelle (Blatt / Seite)      |  |
|                                             |                | Laufzeit                        |  |
|                                             |                | Organisations- und Aktenzeichen |  |
| Zeitraum von                                |                | Sonstige Behördensignaturen     |  |
|                                             |                | Titel                           |  |
|                                             |                | Zusatzinformationen             |  |
| Beschreibungsmodell                         |                | Zwischenarchivsignatur          |  |
| Amtsbuch 🖌                                  | ~              | alle Elemente (Amtsbuch) 🖌 🗸 🗸  |  |

#### Elemente zum Beschreibungsmodell "Amtsbuch":

#### Alle Modelle und Elemente:

| Erweiterte Suche                                 |                                       |
|--------------------------------------------------|---------------------------------------|
|                                                  | allen Feldern                         |
|                                                  | (Teil-)Provenienz                     |
|                                                  | Alte Archivsignatur                   |
|                                                  | Auftraggeber                          |
| Suchbereich                                      | Ausführung                            |
|                                                  | Ausstattung                           |
| Markierung im Baum Alle Archive Folgende Auswahl | Band                                  |
|                                                  | Bearbeiter                            |
| Archiv Signatur                                  | Benutzung                             |
| · · · · · · · · · · · · · · · · · · ·            | Berufe                                |
|                                                  | Beschreibung                          |
| · · · · · · · · · · · · · · · · · · ·            | Bestandsgeschichte                    |
|                                                  | Bestellsignatur                       |
|                                                  | Betreuung                             |
| Zeitraum                                         | Bezeichnung                           |
|                                                  | Bezeichnung der Institution           |
|                                                  | Bibliothek                            |
|                                                  | Blattzahl                             |
| /                                                | Chronolog. Verzeichnis der Prozesse 🥖 |
| Beschreibungsmodell 🖌 🔹                          | Copyright 🗸 🗸                         |
| alle Typen                                       | allen Feldern                         |

| Erweiterte Suche                                 | alle Elemente (Verzeichnung)        | ^ |
|--------------------------------------------------|-------------------------------------|---|
|                                                  | (Teil-)Provenienz                   |   |
|                                                  | Ausführung                          |   |
|                                                  | Band                                |   |
| Suchbereich                                      | Beruf                               |   |
|                                                  | Berufe                              |   |
| Markierung im Baum Alle Archive Folgende Auswahl | Bestellsignatur                     |   |
| Analis Cine atus                                 | Blattzahl                           |   |
| Arcniv Signatur                                  | Chronolog. Verzeichnis der Prozesse |   |
| <b>•</b>                                         | Copyright                           |   |
| _                                                | Deskriptoren                        |   |
| •                                                | Drucker / Verleger                  |   |
|                                                  | Enthält                             |   |
| - ·.                                             | Erscheinungsort                     |   |
| Certraum von                                     | Format                              |   |
|                                                  | frei                                |   |
|                                                  | freier Text                         |   |
|                                                  | Fundstelle (Blatt / Seite)          |   |
| Beschreibungsmodell ?                            | Geburtsdatum                        | ¥ |
| Verzeichnung 🖌 🗸                                 | alle Elemente (Verzeichnung) 🗡      | ~ |

Elemente zum Beschreibungsmodell "Verzeichnung":

Tipp: Wird ein Beschreibungselement in mehreren Beschreibungsgruppen verwendet, wird bei einer Auswahl im Feld "Element" in sämtlichen so genannten Beschreibungselementen gesucht, unabhängig von der Beschreibungsgruppe.

Beispiel: Das Beschreibungselement "Bezeichnung der Institution" wird in den Beschreibungsgruppen "Postanschrift" und "Besuchsadresse" verwendet. Wurde das Element ausgewählt, erfolgt die Suche in beiden Beschreibungselementen.

Tragen Sie im Feld "Suchwörter" einen oder mehrere Begriffe ein.

Tipp: Die in der Vorschlagsliste in Klammern gesetzten Zahlen hinter den Wörtern zeigen die Anzahl der Treffer an, die den jeweiligen Begriff enthalten.

Im Gegensatz zur einfachen Suche, bei der im Feld "Suchwörter" mindestens zwei Zeichen eingetragen werden müssen, ist hier die Suche nach nur einem Buchstaben oder einer Ziffer möglich. Darüber hinaus ist auch eine Suche ohne Suchwörter möglich, sofern eine andere Sucheinschränkung vorgenommen wird.

Sie können in einer bzw. zwei weiteren Zeile(n) je ein Beschreibungselement auswählen und/oder Suchwörter eintragen. Auch diese Auswahl bezieht sich auf das zuvor gewählte Beschreibungsmodell. Alle Einträge in den zwei bzw. drei Zeilen müssen zutreffen, damit ein Treffer gefunden wird (AND-Verknüpfung zwischen den Zeilen).

Um die Suche auf Verzeichnungen mit öffentlichen Digitalisaten einzugrenzen, markieren Sie die Checkbox "Nur Objekte mit Digitalisaten".

| Beschreibungsmodell           | Beschreibungselement                          |
|-------------------------------|-----------------------------------------------|
| Sachakte ~                    | alle Elemente (Sachakte)                      |
|                               | Beschreibungselement alle Elemente (Sachakte) |
|                               | Beschreibungselement                          |
|                               | alle Elemente (Sachakte)                      |
| Nur Objekte mit Digitalisaten |                                               |
| Suchen                        |                                               |

Um die Suche zu starten, klicken Sie auf den Button "Suchen". Bei erfolgreicher Suche wird eine Trefferliste angezeigt. Ansonsten erscheint die Meldung "Ihre Suche hat keine Treffer erzielt.".

#### 3.5 Trefferliste

Nach erfolgreicher Suche wird die Anzahl der Treffer und deren Verteilung auf die Archive und Bestände im Facettierungsbaum (Suchergebnis pro Archiv) angezeigt. Die Sortierung erfolgt nach Treffermenge in absteigender Reihenfolge. Die einzelnen Treffer werden in einer Listenansicht angezeigt.

| Suchergebnis pro Archiv                                                                                              | T<br> -                                                                                                    | reffer | liste                                   |                                                                                                    |             |             |              |                         |
|----------------------------------------------------------------------------------------------------|----------------------------------------------------------------------------------------------------|--------|-----------------------------------------|----------------------------------------------------------------------------------------------------|-------------|-------------|--------------|-------------------------|
| Alle Treffer (252)     Alle Treffer (252)     Alle Treffer (252)     (130)                                           | C                                                                                                    | 10 e Z | eilen anzeigen                          |                                                                                                    |             |             |              |                         |
| <ul> <li>Institut f ür Stadtgeschichte<br/>Frankfurt a. M. (54)</li> </ul>                                           |                                                                                                    | Тур    | Signatur                                | Bezeichnung $\Theta$                                                                                                    | Laufzeit    | Information | Vorschaubild | Aktion                  |
| <ul> <li>A Hessisches Hauptstaatsarchiv (32)</li> <li>A Hessisches Staatsarchiv Darmstadt (29)</li> </ul>            |                                                                                                    | =      | HStAM, 4 f Staaten P,<br>Frankreich 347 | Reise König Heinrichs zum Papst                                                                                                    | 1574 - 1574 |             |              | Detailseite<br>anzeigen |
| <ul> <li>Stadtarchiv Schlächtern (2)</li> <li>Archiv der Philipps-Universität<br/>Marburg (2)</li> </ul>             | Statisticker (2)     Statisticker (2)     Jarchiv der Philipps-Universität     arburg (2)     Stadtarchiv Wiesbaden (1)     Johann Welfgang Goethe- niversität Frankfurt a. M. / |        | HStAD, G 1, 79/17                       | Protest Kaiser Ferdinands über den König von Italien wegen dessen Stellungnahme gegen den<br>Papst                                        | 1861 - 1861 |             |              | Detailseite<br>anzeigen |
| <ul> <li>D Stadtarchiv Wiesbaden (1)</li> <li>D Johann Wolfgang Goethe-<br/>Universität Frankfurt a. M. /</li> </ul> |                                                                                                    | T.     | HStAM, 115/02, 1                        | Mandat Kaiser Karls V. bezüglich des Verbots der Kriegsdienstleistung für den Papst, den König<br>von Frankreich und die Republik Venedig | 1526 - 1526 |             |              | Detailseite<br>anzeigen |
| Archivzentrum (1)<br>P-  Archiv der deutschen<br>Jugendbewegung (1)                                                  |                                                                                                    |        | HHStAW, 22, 163                         | Heberegister an Geldzinsen des Klosters Eberbach in Kiedrich                                                                              | 1552 - 1562 |             |              | Detailseite<br>anzeigen |

Tipp: Wird bei einer großen Treffermenge die Anzahl von ca. 1000 Facetten überschritten, kann aus technischen Gründen keine Facettierung auf die Bestände erfolgen. In diesem Fall wird nur noch auf die Archive facettiert. Innerhalb eines Archivs wird weiterhin eine Facette mit gefundenen Gliederungspunkten der Tektonik angezeigt.

In der Spalte "Typ" können folgende Objekte angezeigt sein. Mit der Mouse-over-Funktion wird Ihnen die jeweilige Information auch als Text angezeigt. Tippen Sie in der responsiven Ansicht (z. B. am Smartphone) länger auf ein Info-Icon, damit Ihnen die Information auch als Text angezeigt wird:

- Archiv
- Gliederung
- Bestand

- Bestand-Serie bzw. Stück-Serie
- Verzeichnung

Um das Suchergebnis zu facettieren, d. h. nur die Treffer aus einem bestimmten Archiv oder Bestand anzuzeigen, klicken Sie im Facettierungsbaum auf den entsprechenden Facettierungspunkt.

Besteht die Trefferliste aus mehreren Seiten, können Sie durch Nutzung der Blätterfunktion unterhalb der Liste weitere Treffer anzeigen lassen. Oberhalb des Kopfes der Listenansicht können Sie einstellen, wie viele Zeilen Ihnen pro Listenseite angezeigt werden sollen (10, 25 oder 50).

Für die Sortierung der Trefferliste nach Signatur, Bezeichnung oder Laufzeit in aufoder absteigender Reihenfolge betätigen Sie die jeweilige Sortierfunktion (siehe 1.4.2 Bedienelemente) im Kopf der Listenansicht.

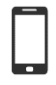

Responsive Ansicht: Passen eine oder mehrere Spalten aufgrund der Bildschirm- bzw. Displaygröße nicht in die erste Zeile einer Liste, werden diese Angaben als weitere Zeilen darunter angezeigt. Bei diesen Zeilen ist keine Sortierung möglich.

In der Spalte "Information" werden zusätzliche Informationen durch folgende Info-Icons angezeigt. Mit der Mouse-over-Funktion wird Ihnen die jeweilige Information auch als Text angezeigt. Tippen Sie in der responsiven Ansicht (z. B. am Smartphone) länger auf ein Info-Icon, damit Ihnen die Information auch als Text angezeigt wird.

- Bildschirm: Digitalisate im Bestand vorhanden
- Schloss: Das Objekt ist aufgrund einer gesetzlichen Schutzfrist oder anderer rechtlicher Einschränkungen für die Benutzung gesperrt. Die Bestellung von gesperrten Archivalien kann nur mit gesonderter Berechtigung erfolgen.
- Auge: Das Objekt ist verborgen und wird nur Nutzerinnen und Nutzern mit entsprechender Berechtigung angezeigt.
- X rotes Kreuz: Das Objekt ist zum Löschen markiert.

Veröffentlichte, d. h. ohne Anmeldung frei zugängliche Nutzungsdigitalisate werden in der Spalte "Vorschaubild" durch ein Vorschaubild angezeigt.

Um die Detailseite eines Treffers anzuzeigen, klicken Sie in der Spalte "Aktion" in der entsprechenden Zeile auf den Link "Detailseite anzeigen". Das Suchwort wird auf der Detailseite farblich hervorgehoben.

Tipp: Die Detailseite öffnet sich in derselben Registerkarte. Die Trefferliste können Sie erneut aufrufen, indem Sie auf den Link "Zurück" klicken.

Beim Anklicken des Links "Inhalt anzeigen" in der entsprechenden Zeile werden die zugehörigen Objekte auf einer neuen Seite angezeigt:

- Gliederung: Der Gliederungspunkt ist im Navigationsbaum blau markiert. Die Serien und Verzeichnungen des Bestands, zu dem der Gliederungspunkt gehört (oder die Bestand-Serien und Bestände des Archivs, zu dem der Gliederungspunkt gehört), werden im Hauptbereich angezeigt.
- Bestand-Serie: Die der Bestand-Serie zugeordneten Bestände werden im Hauptbereich angezeigt. Die Signatur der Bestand-Serie wird im Kopf des Hauptbereichs angezeigt.
- Bestand: Der Bestand wird im Kopf des Navigationsbaums aufgeführt. Die dem Bestand zugeordneten Stück-Serien und Verzeichnungen werden im Hauptbereich angezeigt.
- Stück-Serie: Der Bestand wird im Kopf des Navigationsbaums aufgeführt. Die der Serie zugeordneten Verzeichnungen werden im Hauptbereich angezeigt. Die Signatur der Stück-Serie wird im Kopf des Hauptbereichs angezeigt.

| Trefferlis | Trefferliste              |                                           |             |             |              |                                                      |  |  |
|------------|---------------------------|-------------------------------------------|-------------|-------------|--------------|------------------------------------------------------|--|--|
| 10 ¢ Zeile | To the Arzeigen           |                                           |             |             |              |                                                      |  |  |
| Тур        | Signatur⊖                 | Bezeichnung ⊖                             | Laufzeit⊖   | Information | Vorschaubild | Aktion                                               |  |  |
| I          | HHStAW, 3011/5,           | Kaiser-Wilhelms-Bad                       |             |             | <b>F</b>     | Detailseite anzeigen<br>Inhalt anzeigen              |  |  |
|            | HHStAW, 3008/1            | Kaiser-Friedrich-Ring                     |             |             |              | Detailseite anzeigen<br>Inhalt anzeigen              |  |  |
|            | UniA Marburg, 305 a, 1058 | Konrad Kaiser                             | 1933 - 1934 |             |              | Detailseite anzeigen<br>In den Bestellkorb<br>Merken |  |  |
| Ø          | HHStAW, 680,              | Kaiser - Karl Kaiser GmbH -<br>Straßenbau | 1934 - 1951 |             |              | Detailseite anzeigen<br>Inhalt anzeigen              |  |  |
|            | HHStAW, 1136, 347         | Kaiser, Hermann                           |             |             |              | Detailseite anzeigen<br>In den Bestellkorb<br>Merken |  |  |

Um eine Verzeichnung auf Ihre Merkliste zu übernehmen, klicken Sie in der entsprechenden Zeile auf den Link "Merken" (siehe 5 Merkliste).

Um eine Verzeichnung in den Bestellkorb zu übernehmen, klicken Sie in der entsprechenden Zeile auf den Link "In den Bestellkorb" (siehe 7.1 Archivalien in den Bestellkorb legen).

Tipp: Wurde die Verzeichnung von Ihnen bereits bestellt und vom Archiv noch nicht reponiert, wird anstelle des Links der Text "Bereits bestellt" angezeigt.

#### 4 Registrieren und Anmelden

#### 4.1 Registrieren

Eine über die bloße Recherche hinausgehende Nutzung von Arcinsys setzt zunächst eine Registrierung voraus. Durch die Registrierung erhalten Sie ein Anwenderkonto, das durch eine von Ihnen vergebene Anwenderkennung (= Benutzername) und ein Passwort geschützt ist.

Die Registrierungsdaten sind nur von Ihnen selbst veränderbar und werden erst an ein Archiv weitergeleitet, wenn Sie einen Nutzungsantrag stellen bzw. ein Nutzungsformular ausfüllen (siehe 6 Übermittlung von Nutzungsanträgen bzw. Nutzungsformularen).

Um sich zu registrieren, klicken Sie im Menübereichauf den Button "Anmelden". Wählen Sie aus den angebotenen Optionen den Link "Registrieren".

| Anmelden 🝷         |
|--------------------|
| Registrieren       |
| Passwort vergessen |
| <br>Anmelden       |
|                    |

Es öffnet sich die Seite "Registrierung". Pflichtfelder sind mit \* gekennzeichnet.

#### 4.1.1 Anwenderkennung

Die Anwenderkennung muss mindestens 8 Zeichen lang sein und darf keine Leerstellen enthalten. Zwischen Groß- und Kleinschreibung wird nicht unterschieden.

#### 4.1.2 E-Mail-Adresse angeben

Die E-Mail-Adresse wird ausschließlich zum Zurücksetzen eines vergessenen Passworts benötigt. Wenn Sie keine eigene E-Mail-Adresse haben, können Sie bei der Registrierung auch die E-Mail-Adresse einer Vertrauensperson eingeben.

#### 4.1.3 Passwort erstellen

Das Passwort muss folgende formale Kriterien erfüllen:

- Länge zwischen 12 und 20 Zeichen
- Mindestens ein Großbuchstabe (A Z ohne Umlaute)
- Mindestens ein Kleinbuchstabe (a z ohne Umlaute)

- Mindestens eine Ziffer (0 9)
- Mindestens ein Sonderzeichen (@, #, \$, %, +, oder .)

#### 4.1.4 Adresse erfassen

Tipp: Für die Registrierung ist die Angabe der Adresse nicht erforderlich, jedoch muss bei jedem Nutzungsantrag bzw. Nutzungsformular eine Adresse angegeben werden. Wenn Sie Ihre Adressdaten bei der Registrierung einmalig erfassen, werden diese bei künftigen Nutzungsanträgen bzw. Nutzungsformularen automatisch in das Formular übernommen. Die Adressdaten können bei der Übernahme in den Antrag bzw. in das Formular bei Bedarf angepasst werden.

Um die Adressdaten einzutragen, klicken Sie auf den Button "Adresse erfassen". Es erscheinen weitere Eingabefelder, in die Sie Ihre Adresse sowie Telefon- und Faxnummer eintragen können.

Um die Registrierung abzuschließen, klicken Sie auf den Button "Registrieren". Es öffnet sich ein neues Fenster mit einer Meldung zur erfolgreichen Registrierung. Sie haben zudem durch Klick auf den Button "Zur Anmeldung" bzw. "Später anmelden" die Auswahl, sich direkt oder später anzumelden.

#### 4.2 Anmelden

Voraussetzung: Registrierung bei Arcinsys

Nach erfolgter Anmeldung steht Ihnen die Merkliste (siehe 5 Merkliste) zur Speicherung Ihrer Rechercheergebnisse zur Verfügung und Sie können Nutzungsanträge bei Archiven stellen bzw. Nutzungsformulare ausfüllen (siehe 6 Übermittlung von Nutzungsanträgen bzw. Nutzungsformularen).

Klicken Sie im Menübereich auf den Button "Anmelden" und wählen Sie aus den angebotenen Optionen den Link "Anmelden".

|   | Anmelden 🔻                                     |
|---|------------------------------------------------|
| ~ | Registrieren<br>Passwort vergessen<br>Anmelden |

Es öffnet sich die Login-Seite. Tragen Sie Ihre Anwenderkennung und Ihr Passwort ein. Klicken Sie auf den Button "Login".

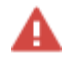

Achtung: Wenn Sie 30 Minuten lang nicht in Arcinsys arbeiten, werden Sie automatisch abgemeldet.

#### 4.3 Daten ändern

Nach erfolgter Anmeldung kann im Anmeldebereich der Link "Meine Daten" aufgerufen werden, um die im Registrierungsformular gemachten Angaben zu aktualisieren. Dort können Sie auch ein neues Passwort vergeben. Wenn Sie das Passwort nicht ändern möchten, aber andere Daten ändern, müssen Sie das aktuelle Passwort erneut zweimal eingeben. Um die Datenänderung zu übernehmen, klicken Sie auf den Button "Speichern". Die geänderten Daten im Anwenderkonto wirken sich nicht auf bisherige Nutzungsanträge und Nutzungsformulare aus, sondern erscheinen erst, wenn Sie einen neuen Nutzungsantrag stellen oder ein neues Nutzungsformular ausfüllen.

#### 4.4 Vergessenes Passwort zurücksetzen

Sollten Sie Ihr Passwort vergessen haben, klicken Sie im Menübereich auf den Button "Anmelden" und wählen Sie aus den angebotenen Optionen den Link "Passwort vergessen".

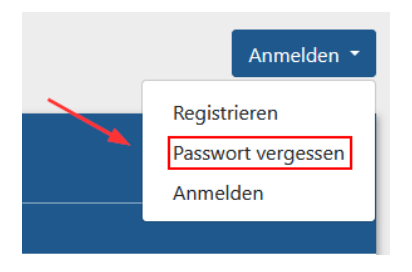

Geben Sie Ihre Anwenderkennung ein. Klicken Sie auf den Button "Absenden". An die E-Mail-Adresse, die Sie in Ihrem Anwenderkonto angegeben haben, wird eine E-Mail mit einem Link versandt, über den Sie sich selbst ein neues Passwort eintragen können.

#### 5 Merkliste

Voraussetzung: Anmeldung in Arcinsys mit Anwenderkennung und Passwort

Bei jedem in einer Liste (siehe 2.3 Listenansicht und 3.5 Trefferliste) aufgeführten Archivale finden Sie als angemeldete Anwenderin oder angemeldeter Anwender in der Spalte "Aktion" den Link "Merken".

| D 13    | 00-1370              |                                                                                                    |                |              |              | Detailseite anzeigen                                       |
|---------|----------------------|----------------------------------------------------------------------------------------------------|----------------|--------------|--------------|------------------------------------------------------------|
|         |                      |                                                                                                    |                |              |              | Drucken                                                    |
| 🗎 HHSt/ | AW 🔰 🗋 Gliederur     | g > 🗋 Altes Reich > 🗋 Geistliche und Bildungsinstitute > 🗋 Klöster und Stifte > 🗐 12 > 🗋 G                                                                | iliederung ゝ 🗋 | Urkunden 🕨 🗋 | 1300-1370    |                                                            |
| 10 0    | Zeilen anzeigen      |                                                                                                    |                |              |              |                                                            |
| Тур     | Signatur             | Bezeichnung $\Theta$                                                                                                    | Laufzeit 🖯     | Information  | Vorschaubild | Aktion                                                     |
|         | HHStAW, 12, U 3<br>a | Gottschalk, armer Diener Gottes ("homo pauperculus et inutilis dei servus"), schreibt dem Erzbischof<br>Baldewin von Trier, Erzkanzler in Gallien, Graf G | 1344 - 1344    |              |              | Detailseite<br>anzeigen<br>In den<br>Bestellkorb<br>Merken |
|         | HHStAW, 12, U<br>17  | Konrad von Schönborn verleht zugleich namens seines Schwagers Heidenreich von Seelbach und<br>dessen Frau Gertrud, seiner Schwester, dem Nonnenköster v   | 1357 - 1357    |              |              | Detailseite<br>anzeigen<br>In den<br>Bestellkorb<br>Merken |
|         | HHStAW, 12, U<br>44  | Schwester Lyfmut, Abtissin des St. Klarenordens zu Bärbach ("zur Berp-"), und der Konvent daselbst<br>bekunden, daß sie Heinrich Schreingin von Weilnau ( | 1368 - 1368    |              |              | Detailseite<br>anzeigen<br>In den<br>Bestellkorb<br>Merken |

Den Link "Merken" finden Sie ebenfalls auf der Detailseite einer Verzeichnung im Kopf des Hauptbereichs.

| 🗏 U 3 a                                                                                                | Zurück                                         |
|----------------------------------------------------------------------------------------------------|------------------------------------------------|
|                                                                                                    | Merken In den Bestellkorb Drucken              |
| ALLICAM A Clinderum A CAlter Brick A Constlicter and Bildrenerinstitute A Children and Stifter A Clind | denung ) [] Uthunden ) [] 1200-1270 ) [] 112 a |

Durch Anklicken des Links wird die Verzeichnung auf die Merkliste übertragen. Die Merkliste kann maximal 100 Verzeichnungen aufnehmen. Ist diese Kapazität erreicht, erscheint in der Spalte "Aktion" anstelle des Links "Merken" der Text "Merkliste ist voll".

Ihre Merkliste können Sie über das Menü "Merkliste" öffnen. Am Ende der Seite wird Ihnen angezeigt, wie viele Positionen der Merkliste gerade aufgelistet werden und wie viele Positionen sie insgesamt enthält. Besteht die Merkliste aus mehreren Seiten, können Sie durch Nutzung der Blätterfunktion unterhalb der Merkliste weitere Treffer anzeigen lassen. Oberhalb der Merkliste können Sie einstellen, wie viele Zeilen Ihnen pro Listenseite angezeigt werden sollen (10, 25 oder 50).

Um die Merkliste zu leeren, klicken Sie auf den Link "Merkliste leeren" im Kopf des Hauptbereichs. Um alle Merklistenpositionen in den Bestellkorb zu übernehmen, klicken Sie auf den Link "Alle in den Bestellkorb" im Kopf des Hauptbereichs. Um eine Verzeichnung aus der Merkliste zu löschen, klicken Sie in der jeweiligen Zeile in der Spalte "Aktion" auf den Link "Entfernen".

| Merkliste          |                                                                                                    |             |                      |                                                         |
|--------------------|----------------------------------------------------------------------------------------------------|-------------|----------------------|---------------------------------------------------------|
|                    |                                                                                                    | Merkliste   | leeren Alle in den B | estelikorb CSV Drucken                                  |
| 10 • Zeilen anzeig | en                                                                                                    |             | Suche:               | Häufig gestellte Fragen                                 |
| Signatur           | Bezeichnung                                                                                                    | Laufzeit    | Information          | Aktion                                                  |
| HHStAW, 1, 1937    | Abtissin und Konvent des Klosters Tiefenthal gegen Carl Fürst von Nassau-Usingen, Beamte des nassau-usingenschen Oberfonstamtes, Wiesbaden, Idstein   | 1288 - 1765 |                      | Detailseite anzeigen<br>Ist im Bestellkorb<br>Entfernen |
| HHSIAW, 1, 1981    | Abbel St. Matthias bei Trier, deren Rellerei zu Villmar gegen wied-nunkelsche Justipkandel, Gemeinden Seelbach, Weyer und Aumenau, (Lic. Damian Ferdi | 1054 - 1794 |                      | Detailseite anzeigen<br>In den Bestellkorb<br>Entfernen |

Um Verzeichnungen von Ihrer Merkliste zu bestellen, siehe 7.1 Archivalien in den Bestellkorb legen und 7.2 Archivalien bestellen.

Bei bestellbaren Verzeichnungen, die sich noch nicht im Bestellkorb befinden, wird in der Spalte "Aktion" der Link "In den Bestellkorb" angezeigt.

Bei Verzeichnungen, die sich im Bestellkorb befinden, wird in der Spalte "Aktion" der Text "Ist im Bestellkorb" angezeigt.

Bei Verzeichnungen, die bereits bestellt und vom Archiv noch nicht reponiert wurden, wird in der Spalte "Aktion" der Text "Bereits bestellt" angezeigt.

Schon getätigte Bestellungen werden in der Spalte "Information" mit einem grünen Haken gekennzeichnet. Die Bestellung bleibt auch nach dem Entfernen der Merklistenposition gültig.

| Merkliste           |                                                                                                    |             |                        |                                                         |
|---------------------|----------------------------------------------------------------------------------------------------|-------------|------------------------|---------------------------------------------------------|
|                     |                                                                                                    | Merklist    | e leeren Alle in den B | estellkorb CSV Drucken                                  |
| 10 • Zeilen anzeige | n                                                                                                    |             | Suche:                 | Häufig gestellte Fragen                                 |
| Signatur            | Bezeichnung                                                                                                    | Laufzeit    | Information            | Aktion                                                  |
| HHStAW, 1, 1026     | Heinrich Liepmann, Clestrich, Rheingau gegen Conrad Bender, Mittelheim, Rheingau                                                    | 1518 - 1518 | ~                      | Detailseite anzeigen<br>Bereits bestellt<br>Entfernen   |
| HHStAW, 1, 1033     | Friedrich Loer, Ratsmitglied in Limburg gegen Michael Leyendecker, Weilburg                                                         | 1528 - 1529 |                        | Detailseite anzeigen<br>In den Bestellkorb<br>Entfernen |
| HHStAW, 1, 1040     | Dr. lar. Johann Lump, RKG-Advokat, Nümberg, dann auch Caspar Mart als RKG-Fläkal gegen Albrecht Morr, Schulthelli in Oberwiddenheim | 1522 - 1529 |                        | Detailseite anzeigen<br>In den Bestellkorb<br>Entfernen |

Um die Merkliste als CSV-Datei zu exportieren, klicken Sie auf den Link "CSV" im Kopf des Hauptbereichs. Die CSV-Datei enthält alle Spalten außer "Aktion". Um die Merkliste zu drucken, klicken Sie auf den Link "Drucken" im Kopf des Hauptbereichs und führen Sie die Druckfunktion Ihres Browsers aus.

Mit dem Feld "Suche" direkt oberhalb der Liste können Sie nach sämtlichen Tabelleninhalten filtern. Sobald Sie einen Eintrag tätigen, werden Ihnen nur noch die entsprechenden Verzeichnungen angezeigt, die das eingetragene Zeichen oder die eingetragene Zeichenfolge aufweisen.

| Merkliste leeren | Alle in den Bestellkorb CSV Drucken |
|------------------|-------------------------------------|
|                  | Häufig gestellte Fragen             |
|                  | Suche:                              |

#### 6

#### Übermittlung von Nutzungsanträgen bzw. Nutzungsformularen

Voraussetzung: Anmeldung in Arcinsys mit Anwenderkennung und Passwort

Abhängig vom jeweiligen Archiv, setzt die Nutzung von Archivgut einen genehmigten Nutzungsantrag oder ein ausgefülltes Nutzungsformular ohne weitere Genehmigung durch das Archiv voraus.

Öffnen Sie über das Menü "Beantragen" das Submenü "Meine Nutzungsanträge und -formulare". Klicken Sie auf den Button "Neuen Antrag stellen" im Hauptbereich. Es öffnet sich die Seite "Neuen Antrag stellen".

| Neuen Antrag stellen                                               |  |  |  |  |  |  |
|--------------------------------------------------------------------|--|--|--|--|--|--|
|                                                                    |  |  |  |  |  |  |
|                                                                    |  |  |  |  |  |  |
| Wählen Sie das Archiv aus, bei dem Sie Archivalien nutzen möchten. |  |  |  |  |  |  |
| * Archiv                                                           |  |  |  |  |  |  |
|                                                                    |  |  |  |  |  |  |
| Weiter                                                             |  |  |  |  |  |  |

Wählen Sie im Pflichtfeld "\*Archiv" über die Dropdownliste das Archiv aus, bei dem Sie Archivalien nutzen möchten.

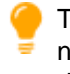

Tipp: Wenn das gewünschte Archiv in der Auswahlliste nicht aufgeführt ist, nimmt es am Modul "Beantragen" in Arcinsys nicht teil. Wenden Sie sich in diesem Fall auf anderem Weg an das Archiv.

Klicken Sie auf den Button "Weiter". Abhängig vom Archiv öffnet sich die Seite "Neues Nutzungsformular erstellen" oder "Neuen Nutzungsantrag erstellen".

#### 6.1 Nutzungsantrag stellen

Die "Angaben zur Person" werden automatisch aus dem Anwenderkonto/Registrierungsformular übernommen. Bei Bedarf können Sie die Kontaktdaten aktualisieren.

| Neuen Nutzungsantrag erstellen                        |         |
|-------------------------------------------------------|---------|
|                                                       |         |
|                                                       |         |
| Nutzung bei<br>Stadtasehis Waitasetadt (Stadt ) Wait) |         |
|                                                       |         |
| Angaben zur Person<br>Nachname                        | Vorname |
| Testnutzer                                            | Max     |
| Beruf / wissenschaftliche Qualifikation               |         |
|                                                       |         |
| * Straße und Hausnummer                               | Staat   |
|                                                       |         |
| * Postleitzahl                                        | * Stadt |
|                                                       |         |
| E-Mail                                                | Telefon |
|                                                       |         |
| Auftraggeber                                          |         |
|                                                       |         |
|                                                       |         |
|                                                       |         |

Ergänzen Sie fehlende Einträge in den mit \* gekennzeichneten Pflichtfeldern.

Bei den Feldern "\*Art der Nutzung" (Hessen) bzw. "\*Zweck der Nutzung" (Niedersachsen und Bremen, Schleswig-Holstein) und "Wenn ja, in welcher Form?" können Sie jeweils mehrere Optionen auswählen. Markieren Sie die Checkboxen zu "Datenschutz" und "Archivrecht". Klicken Sie auf den Button "Weiter".

Es öffnet sich die Seite "Nutzungsantrag prüfen". Die Seite beinhaltet sämtliche von Ihnen eingetragene Angaben.

Um Einträge zu ändern oder Ergänzungen vorzunehmen, klicken Sie auf den Button "Korrigieren". Es öffnet sich erneut die Seite "Neuen Nutzungsantrag erstellen" mit den von Ihnen getätigten Einträgen. Sie können nun Korrekturen vornehmen. Klicken Sie anschließend auf den Button "Weiter". Es öffnet sich erneut die Seite "Nutzungsantrag prüfen" mit den aktualisierten Angaben.

Um den Nutzungsantrag an das ausgewählte Archiv zu übermitteln, klicken Sie auf den Button "Abschicken".

Weitere Nutzungsanträge bzw. Nutzungsformulare sind notwendig, wenn Sie sich an weitere Archive wenden. Ein weiterer Nutzungsantrag im selben Archiv ist notwendig, wenn Sie das Thema wechseln. Ist ein Antrag abgelaufen und Sie möchten weiter Archivalien nutzen, nehmen Sie bitte Kontakt zu dem betreffenden Archiv auf. Entweder wird dann die bisherige Genehmigung verlängert oder Sie stellen einen neuen Antrag.

#### 6.2 Nutzungsformular ausfüllen

In das Formular werden automatisch die "Angaben zur Person" aus dem Anwenderkonto/Registrierungsformular übernommen. Bei Bedarf können Sie die Kontaktdaten aktualisieren.

| Neues Nutzungsformular erstellen                     |         |  |  |  |  |  |
|------------------------------------------------------|---------|--|--|--|--|--|
|                                                      |         |  |  |  |  |  |
|                                                      |         |  |  |  |  |  |
| Nutzung bei<br>Hessisches Hauptstaatsarchiv (HHStAW) |         |  |  |  |  |  |
| Angaben zur Person                                   |         |  |  |  |  |  |
| Nachname                                             | Vorname |  |  |  |  |  |
| Testnutzer                                           | Max     |  |  |  |  |  |
| Adresse                                              |         |  |  |  |  |  |
| * Straße und Hausnummer                              | Staat   |  |  |  |  |  |
|                                                      |         |  |  |  |  |  |
| * Postleitzahl                                       | * Stadt |  |  |  |  |  |
|                                                      |         |  |  |  |  |  |
| E-Mail                                               | Telefon |  |  |  |  |  |
|                                                      |         |  |  |  |  |  |

Markieren Sie die Checkboxen zu "Datenschutz" und "Archivrecht". Klicken Sie auf den Button "Weiter".

Es öffnet sich die Seite "Nutzungsformular prüfen". Die Seite beinhaltet sämtliche von Ihnen eingetragenen Angaben.

Um Einträge zu ändern oder Ergänzungen vorzunehmen, klicken Sie auf den Button "Korrigieren". Es öffnet sich erneut die Seite "Neues Nutzungsformular erstellen" mit den von Ihnen getätigten Einträgen. Sie können nun Korrekturen vornehmen. Klicken Sie anschließend auf den Button "Weiter". Es öffnet sich erneut die Seite "Nutzungsformular prüfen" mit den aktualisierten Angaben.

Um das Nutzungsformular an das ausgewählte Archiv zu übermitteln, klicken Sie auf den Button "Abschicken".

Mit der Übermittlung des Nutzungsformulars erhalten Sie automatisch die Berechtigung zur Nutzung von öffentlich zugänglichen Archivalien in diesem Archiv. Das Nutzungsformular erhält zudem das höchstmögliche Gültigkeitsdatum.

Weitere Nutzungsformulare bzw. Nutzungsanträge sind notwendig, wenn Sie sich an weitere Archive wenden. Ein weiteres Nutzungsformular beim selben Archiv müssen Sie nur ausfüllen, wenn sich Ihre Kontaktdaten geändert haben.

#### 6.3 Nutzungsanträge / Nutzungsformulare anzeigen und ausdrucken

Um eine tabellarische Auflistung der von Ihnen gestellten Nutzungsanträge und Ihrer Nutzungsformulare zu erhalten, öffnen Sie über das Menü "Beantragen" das Submenü "Meine Nutzungsanträge und -formulare".

| Meine Nutzungsanträge und -fo   |                      |            |            |             |                                                                         |                         |  |  |  |
|---------------------------------|----------------------|------------|------------|-------------|-------------------------------------------------------------------------|-------------------------|--|--|--|
|                                 |                      |            |            |             |                                                                         | Drucken                 |  |  |  |
|                                 |                      |            |            |             |                                                                         | Häufig gestellte Fragen |  |  |  |
|                                 |                      |            |            |             |                                                                         | Neuen Antrag stellen    |  |  |  |
| 10 ¢ Zeilen anzeigen            |                      |            |            |             |                                                                         |                         |  |  |  |
| Archiv                          | Thema                | Antrag vom | Gültig bis | Information | Aktion                                                                  |                         |  |  |  |
| Hessisches Hauptstaatsarchiv    |                      | 02.09.2024 | 31.12.2029 | ß           | Nutzungsformular anzeigen                                               |                         |  |  |  |
| Stadtarchiv Weiterstadt         | Stadtgeschichte      | 02.09.2024 |            | 6           | Nutzungsantrag und Bescheid anzeigen                                    |                         |  |  |  |
| Hessisches Staatsarchiv Marburg |                      | 02.09.2024 | 31.12.2029 | Q           | Nutzungsformular anzeigen                                               |                         |  |  |  |
| Testarchiv                      | Burgen und Schlösser | 02.09.2024 |            | ۲           | Nutzungsantrag und Bescheid anzeigen                                    |                         |  |  |  |
| Testarchiv                      | Benediktinerklöster  | 02.09.2024 | 02.09.2024 | 2           | Nutzungsantrag und Bescheid anzeigen<br>Antrag auf Verlängerung stellen |                         |  |  |  |

Die Tabelle auf der Seite "Nutzungsanträge und -formulare" enthält folgende Spalten:

- "Archiv": Es wird jeweils dasjenige Archiv angezeigt, an das Sie Ihren Nutzungsantrag bzw. Ihr Nutzungsformular übermittelt haben.
- "Thema": Es wird das jeweilige Arbeitsthema angezeigt, das Sie in Ihrem Nutzungsantrag angegeben haben.

Tipp: Da nur bei Nutzungsanträgen ein Arbeitsthema angegeben wird, enthält die Zeile bei Nutzungsformularen standardmäßig keinen Eintrag.

- "Antrag vom": Es wird das Ursprungsdatum der Übermittlung angezeigt.
- "Gültig bis": Es wird das Gültigkeitsdatum des jeweiligen Nutzungsantrags bzw. Nutzungsformulars angezeigt.
- "Information": Die Icons informieren über den jeweiligen Status Ihres Antrags bzw. Ihres Formulars. Mit der Mouse-over-Funktion wird Ihnen die jeweilige Information auch als Text angezeigt. Tippen Sie in der responsiven Ansicht (z. B. am Smartphone) länger auf ein Info-Icon, damit Ihnen die Information auch als Text angezeigt wird.
  - Die Nutzung von Archivgut ist grundsätzlich möglich.
  - Die Genehmigung zur Nutzung des Archivguts wurde abgelehnt.
  - 🖆 Ihr Antrag wurde an das Archiv übermittelt.
  - Ihr Antrag ist abgelaufen.
- "Aktion": Bei Klick auf den Link "Nutzungsantrag und Bescheid anzeigen" bzw. "Nutzungsformular anzeigen" öffnet sich die Druckansicht des Antrags bzw. des Nutzungsformulars. Um den Antrag bzw. das Nutzungsformular auszudrucken, klicken Sie auf den Link "Drucken".

#### 6.4 Antrag auf Verlängerung eines Nutzungsantrags stellen

Ist ein Nutzungsantrag im Jahr vor dem laufenden Kalenderjahr oder im laufenden Kalenderjahr abgelaufen, haben Sie die Möglichkeit, dessen Verlängerung zu beantragen. In diesen Fällen wird Ihnen im Submenü "Meine Nutzungsanträge und -formulare" in der Tabelle beim betreffenden Nutzungsantrag in der Spalte "Aktion" der Link "Antrag auf Verlängerung stellen" angezeigt.

| Meine Nutzungsanträge und -     | formulare            |            |            |             |                                      |                         |
|---------------------------------|----------------------|------------|------------|-------------|--------------------------------------|-------------------------|
|                                 |                      |            |            |             |                                      | Drucken                 |
|                                 |                      |            |            |             |                                      | Häufig gestellte Fragen |
|                                 |                      |            |            |             |                                      | Neuen Antrag stellen    |
| 10 Ceilen anzeigen              |                      |            |            |             |                                      |                         |
| Archiv                          | Thema                | Antrag vom | Gültig bis | Information | Aktion                               |                         |
| Hessisches Hauptstaatsarchiv    |                      | 02.09.2024 | 31.12.2029 | Q           | Nutzungsformular anzeigen            |                         |
| Stadtarchiv Weiterstadt         | Stadtgeschichte      | 02.09.2024 |            | a           | Nutzungsantrag und Bescheid anzeigen |                         |
| Hessisches Staatsarchiv Marburg |                      | 02.09.2024 | 31.12.2029 | Ø           | Nutzungsformular anzeigen            |                         |
| Testarchiv Schaffer             | Burgen und Schlösser | 02.09.2024 |            | ۵           | Nutzungsantrag und Bescheid anzeigen |                         |
| Testarchiv Schaffer             | Benediktinerklöster  | 02.09.2024 | 02.09.2024 | 2           | Nutzungsantrag und Bescheid anzeigen |                         |

Tipp: Sie können die Verlängerung eines abgelaufenen Nutzungsantrags auch im Verlauf des Bestellprozesses von Archivgut beantragen (siehe 7.2 Archivalien bestellen). Wählen Sie dazu im Bestellprozess den abgelaufenen Nutzungsantrag aus und schicken Sie Ihre Bestellung ab. Der Antrag auf Verlängerung wird automatisch an das Archiv übermittelt.

Achtung: Ist Ihr Nutzungsantrag vor dem Vorjahr des laufenden Kalenderjahres abgelaufen, ist eine automatisierte Beantragung der Verlängerung nicht möglich. Wenden Sie sich in dem Fall direkt an das Archiv oder stellen Sie einen neuen Nutzungsantrag.

#### 7 Bestellung und Benutzung von Archivgut

Voraussetzung: Anmeldung in Arcinsys mit Anwenderkennung und Passwort

#### 7.1 Archivalien in den Bestellkorb legen

Um Archivalien bestellen zu können, müssen Sie diese zuerst in den Bestellkorb legen.

Bei jedem in einer Liste (siehe 2.3 Listenansicht, 3.5 Trefferliste und 5 Merkliste) aufgeführten bestellbaren Archivale finden Sie als angemeldete Anwenderin oder angemeldeter Anwender in der Spalte "Aktion" den Link "In den Bestellkorb".

| 6  | 🗇 Verwaltung und Archiv |                                                                                                    |                    |                |              |                                                            |  |  |  |
|----|-------------------------|----------------------------------------------------------------------------------------------------|--------------------|----------------|--------------|------------------------------------------------------------|--|--|--|
|    |                         |                                                                                                    |                    |                |              | Drucken                                                    |  |  |  |
| â  | hhstaw 🕨 🗋              | iederung > 🗍 Altes Reich > 🗋 Adel und Städte > 🗋 Reichsritterschaft > 🗐 2 > 🗋 Gliederun                                                | g 🕨 🗋 Organisation | > 🗋 Verwaltung | und Archiv   |                                                            |  |  |  |
| 10 | ) ¢ Zeilen anzei        | n                                                                                                    |                    |                |              |                                                            |  |  |  |
| τ  | yp Signatu              | Bezeichnung⇔                                                                                                    | Laufzeit⊖          | Information    | Vorschaubild | Aktion                                                     |  |  |  |
|    | HHStAW,<br>652          | Verzeichnis der Alten des Streitfalls zwischen der Mittelrheinischen Reichsritterschaft einerseits und<br>Nassau und Sayn andererseits | 1750 - 1750        |                |              | Detailseite<br>anzeigen<br>In den<br>Bestellkorb<br>Merken |  |  |  |
|    | HHStAW,<br>653          | Verzeichnis der Akten des Streitfalles zwischen der Mittelrheinischen Reichsritterschaft und dem<br>reformierten Nassau-Siegen         | 1750 - 1750        |                |              | Detailseite<br>anzeigen<br>In den<br>Bestellkorb<br>Merken |  |  |  |

Den Link "In den Bestellkorb" finden Sie ebenfalls auf der Detailseite einer Verzeichnung im Kopf des Hauptbereichs.

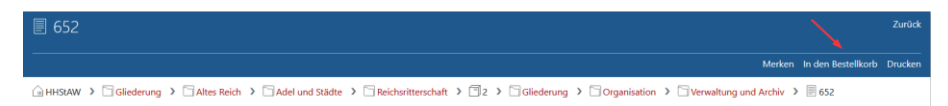

Achtung: Wenn zu einer Verzeichnung keine Repräsentation angelegt wurde, ist eine Bestellung nicht möglich. Bei Verzeichnungen ohne Repräsentation wird anstelle des Links "In den Bestellkorb" der Text "Nicht bestellbar" angezeigt.

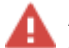

Achtung: Verzeichnungen aus Archiven, die an dem Modul "Nutzen" in Arcinsys nicht teilnehmen, können nicht bestellt werden. Bei diesen Verzeichnungen wird daher der Link "In den Bestellkorb" nicht angezeigt. Bei der Merkliste (siehe 5 Merkliste) wird statt des Links "In den Bestellkorb" der Text "Nicht bestellbar" angezeigt.

Durch Anklicken des Links "In den Bestellkorb" wird die Verzeichnung in den Bestellkorb übernommen. Tipp: Auf der Seite "Merkliste" (siehe 5 Merkliste) können Sie alle Archivalien auf einmal in den Bestellkorb übertragen, indem Sie im Kopf des Hauptbereichs auf den Link "Alle in den Bestellkorb" klicken. Es werden sämtliche bestellbaren Archivalien in den Bestellkorb übertragen, solange die Kapazität des Bestellkorbs nicht überschritten wird.

Befindet sich das Archivale bereits im Bestellkorb, wird in der Spalte "Aktion" der Text "Ist im Bestellkorb" angezeigt.

Der Bestellkorb kann maximal 30 Archivalien pro Archiv aus maximal fünf Archiven enthalten. Ist diese Kapazität erreicht, erscheint anstelle des Links "In den Bestellkorb" der Text "Bestellkorb ist voll".

#### 7.2 Archivalien bestellen

Um den Bestellkorb aufzurufen, öffen Sie das Menü "Bestellkorb".

Unterhalb der Überschrift wird Ihnen angezeigt, wie viele Archivalien aus wie vielen Archiven der Bestellkorb aktuell beinhaltet. Die im Bestellkorb befindlichen Archivalien sind den jeweiligen Archiven zugeordnet.

Pro im Bestellkorb aufgeführtem Archiv müssen Sie vor Abschicken der Bestellung im Feld "\*Frühestes Besuchsdatum" (Pflichtfeld) ein Datum eintragen.

Im Feld "Notizen" haben Sie die Möglichkeit, pro Archiv eine Bemerkung zu Ihrer Bestellung einzutragen.

| Bestellkorb                                                |                                                                                                    |                      |
|------------------------------------------------------------|----------------------------------------------------------------------------------------------------|----------------------|
|                                                            | Bestelling                                                                                                    | rb leeren            |
|                                                            | Hille zu den Eingab<br>Häufig gestellte                                                                           | efeldern<br>e Fragen |
| thr Bestellkorb enthält 28 Archival(ien) aus 1 Archiv(en). |                                                                                                    |                      |
| ြဲ HHStAW<br>Hessisches Hauptstaatsarchiv                  | Adresse 6/18/7 Wiesbaden Mosbacher Straße 55<br>Öffnungszeiten Mo - fr 9:00 - 17:30 Uhr [10 Bestellungen pro Tag] |                      |
| * Frühestes Besuchsdatum                                   | Notizen                                                                                                    |                      |
| TT.MM.JUJ Č                                                |                                                                                                    |                      |

Weitere Angaben im Bereich Archiv und ggf. erforderliche Aktionen ergeben sich abhängig davon, welche der folgenden Voraussetzungen erfüllt sind:

- Das Archiv, bei dem Sie Archivalien bestellen möchten, setzt zur Nutzung von Archivgut einen online gestellten und vom Archiv genehmigten Nutzungsantrag voraus:
  - Haben Sie bei dem Archiv noch keinen Nutzungsantrag gestellt oder die bestehenden Nutzungsanträge sind abgelehnt oder vor dem Vorjahr des laufenden Kalenderjahres abgelaufen, wird Ihnen unterhalb des Felds "Frühestes Besuchsdatum" der Link "Neuen Nutzungsantrag stellen" angezeigt. Bei Klick auf den Link öffnet sich die Seite "Neuen Nutzungsantrag erstellen". Für das weitere Vorgehen siehe 6.1 Nutzungsantrag stellen. Wenn Sie den Nutzungsantrag abgeschickt haben, rufen Sie den Bestellkorb erneut auf.

Haben Sie bei dem Archiv bereits einen oder mehrere Nutzungsanträge gestellt, und diese sind nicht alle abgelehnt oder vor dem Vorjahr des laufenden Kalenderjahres abgelaufen, wird Ihnen unterhalb des Felds "Frühestes Besuchsdatum" das Feld "\*Nutzungsantrag" angezeigt. Wählen Sie die passende Option aus. Zur Auswahl angeboten werden Ihnen alle gültigen Nutzungsanträge, außerdem Nutzungsanträge, die an das Archiv übermittelt, aber noch nicht genehmigt wurden, sowie diejenigen Nutzungsanträge, die im laufenden Kalenderjahr oder im Vorjahr des laufenden Kalenderjahres abgelaufen sind.

Wenn Sie einen abgelaufenen Nutzungsantrag auswählen, wird beim Abschicken der Bestellung automatisch die Verlängerung des Antrags beantragt.

Möchten Sie einen weiteren Nutzungsantrag stellen, weil Sie ein Thema bearbeiten möchten, zu dem keiner der bisherigen Nutzungsanträge passt, wechseln Sie über das Menü "Beantragen" zum Submenü "Meine Nutzungsanträge und -formulare" und klicken Sie auf den Button "Neuen Antrag stellen". Es öffnet sich die Seite "Neuen Antrag stellen". Für das weitere Vorgehen siehe 6.1 Nutzungsantrag stellen. Wenn Sie den Nutzungsantrag abgeschickt haben, rufen Sie den Bestellkorb erneut auf.

- Das Archiv, bei dem Sie Archivalien bestellen möchten, setzt zur Nutzung von Archivgut ein ausgefülltes Nutzungsformular voraus:
  - Haben Sie bei dem Archiv noch kein Nutzungsformular ausgefüllt, wird Ihnen unterhalb des Felds "Frühestes Besuchsdatum" der Link "Neues Nutzungsformular ausfüllen" angezeigt. Bei Klick auf den Link öffnet sich die Seite "Neues Nutzungsformular erstellen". Für das weitere Vorgehen siehe 6.2 Nutzungsformular ausfüllen.
  - Haben Sie bei dem Archiv bereits ein Nutzungsformular ausgefüllt, wird Ihnen unterhalb des Felds "Frühestes Besuchsdatum" der Text "Es wird das Nutzungsformular vom [Datum] verwendet." angezeigt.
    - Tipp: Ein weiteres Nutzungsformular beim selben Archiv müssen Sie nur ausfüllen, wenn sich Ihre Kontaktdaten geändert haben.

Um ein weiteres Nutzungsformular auszufüllen, wechseln Sie über das Menü "Beantragen" zum Submenü "Meine Nutzungsanträge und -formulare" und klicken Sie auf den Button "Neuen Antrag stellen". Es öffnet sich die Seite "Neuen Antrag stellen". Für das weitere Vorgehen siehe 6.2 Nutzungsformular ausfüllen. Wenn Sie das Nutzungsformular abgeschickt haben, rufen Sie den Bestellkorb erneut auf.

Unterhalb des Archivs werden die jeweils zugehörigen Verzeichnungen mit Signatur und Bezeichnung angezeigt.

Pro Verzeichnung wird Ihnen in der Spalte "Information" die jeweilige rechtliche Voraussetzung für die Nutzung des Archivales angezeigt. In der Spalte "Bereitstellung" wird die Form (Repräsentation) genannt, in der das Archivale bereitgestellt wird.

| Bestellkorb                                                                                                    |                                                             |  |         |  |                           |  |             |                                                        |  |
|----------------------------------------------------------------------------------------------------|-------------------------------------------------------------|--|---------|--|---------------------------|--|-------------|--------------------------------------------------------|--|
|                                                                                                    |                                                             |  |         |  |                           |  |             | Bestellkorb leeren                                     |  |
|                                                                                                    |                                                             |  |         |  |                           |  |             | Hilfe zu den Eingabefeldern<br>Häufig gestellte Fragen |  |
| lhr Bestellkorb enthålt 9                                                                                                    | Archival(ien) aus 4 Archiv(en).                             |  |         |  |                           |  |             |                                                        |  |
| Advesse         65187 Wiesbaden Molsacher Staße SS           Hessisches Hauptstaatsarchiv         Öffmungsreiten Mol- ifr 900 - 17.00 Um [10 Bentlungen pro Tag] |                                                             |  |         |  |                           |  |             |                                                        |  |
| * Frühestes Besuchsda                                                                                                    | tum                                                         |  | Notizen |  |                           |  |             |                                                        |  |
| TT.MM.IIU                                                                                                    |                                                             |  |         |  |                           |  |             |                                                        |  |
| Es wird das Nutzungsfi                                                                                                    | rmular vom 28.08.2024 verwendet.                            |  |         |  |                           |  |             |                                                        |  |
| Signatur                                                                                                    | Bezeichnung                                                 |  |         |  | Bereitstellung            |  | Information | Aktion                                                 |  |
| HHStAW, 461,<br>39214                                                                                                    | Verfassungsschutzangelegenheiten (1936 - 1958)              |  |         |  | Original                  |  | 8 🛛         | Merken<br>Aus Bestellkorb<br>entfernen                 |  |
| HHSIAW, 901,<br>50001                                                                                                    | Pressemittellungen Nr. 1/2019 bis Nr. 19/2019 (2019 - 2019) |  |         |  | Digitales<br>Archivobjekt |  | 8 6         | Merken<br>Aus Bestellkorb<br>entfernen                 |  |

Möchten Sie eine Verzeichnung vom Bestellkorb auf die Merkliste übernehmen, klicken Sie in der jeweiligen Zeile rechts auf den Link "Merken". Ist die Verzeichnung bereits in der Merkliste enthalten, steht anstelle des Links "Merken" der Text "Ist auf der Merkliste". Ist die Kapazität der Merkliste erreicht, wird der Text "Merkliste ist voll" angezeigt.

Möchten Sie eine Verzeichnung aus dem Bestellkorb löschen, klicken Sie in der entsprechenden Zeile rechts auf den Link "Aus Bestellkorb entfernen". Die Bestellposition wird gelöscht, und die Angabe bzgl. der Anzahl der im Bestellkorb befindlichen Archivalien im Kopf des Hauptbereichs wird automatisch aktualisiert.

| Bestellkorb                              |                                                             |  |                                                                                                    |  |  |                           |             |                                                        |
|------------------------------------------|-------------------------------------------------------------|--|----------------------------------------------------------------------------------------------------|--|--|---------------------------|-------------|--------------------------------------------------------|
|                                          |                                                             |  |                                                                                                    |  |  |                           |             | Bestellkorb leeren                                     |
|                                          |                                                             |  |                                                                                                    |  |  |                           |             | Hilfe zu den Eingabefeldern<br>Häufig gestellte Fragen |
| Ihr Bestellkorb enthält 9 Ar             | rchival(ien) aus 4 Archiv(en).                              |  |                                                                                                    |  |  |                           |             |                                                        |
| ☐ HHStAW<br>Hessisches Hauptstaatsarchiv |                                                             |  | Adresse 65187 Wesbaden Mosbacher Straße 55<br>Öftnungszeiten Mo - Fr 9:00 - 17:30 Uhr [10 Bestellungen pro Tag] |  |  |                           |             |                                                        |
| * Frühestes Besuchsdatu                  | m                                                           |  | Notizen                                                                                                    |  |  |                           |             |                                                        |
| TT.MM.IIII                               | Ċ                                                           |  |                                                                                                    |  |  |                           |             |                                                        |
| Es wird das Nutzungsfor                  | mular vom 28.08.2024 verwendet.                             |  |                                                                                                    |  |  |                           |             |                                                        |
| Signatur                                 | Bezeichnung                                                 |  |                                                                                                    |  |  | Bereitstellung            | Information | Aktion                                                 |
| HHStAW, 461,<br>39214                    | Verfassungsschutzangelegenheiten (1936 - 1958)              |  |                                                                                                    |  |  | Original                  | • 🛛 🔨       | Merken<br>Aus Bestellkorb<br>entfernen                 |
| HHSt/W, 901,<br>50001                    | Pressemitteilungen Nr. 1/2019 bis Nr. 19/2019 (2019 - 2019) |  |                                                                                                    |  |  | Digitales<br>Archivobjekt | ₿ 📾         | Merken<br>Aus Bestellkorb<br>entfernen                 |

Um alle Archivalien aus dem Bestellkorb zu löschen, klicken Sie im Kopf des Hauptbereichs auf den Link "Bestellkorb leeren".

Haben Sie alle erforderlichen Angaben getätigt, klicken Sie auf den Button "Weiter". Es öffnet sich die Seite "Bestellung prüfen". Die Seite beinhaltet alle zu bestellenden Archivalien nach Archiven aufgeteilt sowie die von Ihnen vorgenommenen Angaben.

Möchten Sie Ihre Angaben ändern, klicken Sie auf den Button "Korrigieren". Es öffnet sich erneut der Bestellkorb. Wenn Sie Ihre Korrekturen vorgenommen haben, klicken Sie wieder auf den Button "Weiter". Um die Bestellung abzuschicken, klicken Sie auf den Button "Bestellen". Ihre Bestellung wird an die entsprechenden Archive übermittelt und der Bestellkorb wird automatisch geleert. Für weitere Informationen zu Ihren Bestellungen siehe 7.3 Informationen zu bestellten Archivalien anzeigen.

#### 7.3 Informationen zu bestellten Archivalien anzeigen

Öffnen Sie über das Menü "Nutzen" das Submenü "Meine Bestellungen".

In der Spalte "Berechtigung" wird Ihnen mit den Info-Icons "Schloss" und "Auge" angezeigt, ob ein Archivale verborgen (nicht veröffentlicht) und/oder dessen Nutzung eingeschränkt ist.

Das Info-Icon 🗹 zeigt an, dass die Berechtigung zur Nutzung des Archivales vorliegt. Mit dem Info-Icon 🔁 wird Ihnen angezeigt, dass Sie (noch) keine Berechtigung für die Nutzung des Archivales haben.

Achtung: Enthält die Liste nutzungseingeschränkte Archivalien, für die noch eine gesonderte Berechtigung notwendig ist, wird dies oberhalb der Liste in einer Meldung angezeigt. In diesem Fall müssen Sie sich außerhalb von Arcinsys an das Archiv wenden und z. B. einen Schutzfristenverkürzungsantrag stellen oder eine sonstige Sondergenehmigung einholen. Bitte beachten Sie, dass die Bereitstellung der Archivalien daher zu Ihrem geplanten Besuchstermin vielfach noch nicht möglich sein wird. Bitte prüfen Sie vor Ihrem Archivbesuch, ob die Berechtigung mittlerweile vorliegt.

| Meine Bestellungen                                                                                                    |                                    |                                             |                            |                                    |                                        |                    |                      |  |
|----------------------------------------------------------------------------------------------------|------------------------------------|---------------------------------------------|----------------------------|------------------------------------|----------------------------------------|--------------------|----------------------|--|
|                                                                                                    |                                    |                                             |                            |                                    |                                        |                    | Drucker              |  |
| O Sie haben Archivalien bestellt, für die ei                                                                                                    | ne besondere Berechtigung erforder | fich ist. Bitte wenden Sie sich deshalb vor | rab an das jeweilige Archi | <i>z.</i>                          |                                        |                    |                      |  |
| Auf dieser Seite werden ihre neu bestellten und schon verlügbar gemachten Archivalien angezeigt.<br>Sobald das Archiv die Rücknahme oder das Reponieren verbucht hat, werden die Archivalien nur noch unter "Alle meine Nutzungen" aufgelührt. |                                    |                                             |                            |                                    |                                        |                    |                      |  |
| Falls Sie einen Nutzungsantrag neu                                                                                                    | gestellt oder dessen Verlänger     | ung beantragt haben, müssen Sie             | noch die Genehmigu         | ng durch das Archiv abwarten bevor | hnen die Archivalie zur Verfügung gest | tellt werden kann. |                      |  |
| 10 a Zeilen anzeigen                                                                                                    |                                    |                                             |                            |                                    |                                        |                    |                      |  |
| Signatur A                                                                                                    | Berechtigung                       | Bestellstatus                               | Notizen                    | Besuch geplant ab                  | Repräsentationstyp                     | Nutzungsart        | Aktion               |  |
| HHStAW, 1, 1937                                                                                                    | Q                                  | verfügbar gemacht                           |                            | 09.09.2024                         | Mikrofiche                             | Vorlage            | Detailseite anzeigen |  |
| HHStAW, 1, 1981                                                                                                    | e                                  | bestellt                                    |                            | 09.09.2024                         | Mikrofiche                             |                    | Detailseite anzeigen |  |
| HHStAW, 1, 2054                                                                                                    | 2                                  | ausgehoben                                  |                            | 09.09.2024                         | Mikrofiche                             | Vorlage            | Detailseite anzeigen |  |
| HHStAW, 518, 2383/25                                                                                                    | 6 8                                | bestellt                                    |                            | 02.09.2024                         | Original                               |                    | Detailseite anzeigen |  |
| HHStAW, 518, 2393/07                                                                                                    | 68                                 | bestellt                                    |                            | 02.09.2024                         | Original                               |                    | Detailseite anzeigen |  |
| HHStAW, 519/1, 155                                                                                                    | e                                  | ausgehoben                                  |                            | 09.09.2024                         | Original                               |                    | Detailseite anzeigen |  |
| HHStAW, 519/1, 175                                                                                                    | Q                                  | bestellt                                    |                            | 09.09.2024                         | Original                               |                    | Detailseite anzeigen |  |
| HHStAW, 519/1, 180                                                                                                    | Q                                  | bestellt                                    |                            | 09.09.2024                         | Original                               |                    | Detailseite anzeigen |  |

Der Bearbeitungsstand Ihrer Bestellung wird in der Spalte "Bestellstatus" angezeigt. Der Text "bestellt" zeigt an, dass Ihre Bestellung bei dem jeweiligen Archiv angekommen ist. Der Text "ausgehoben" zeigt an, dass das Archivale aus dem Magazin geholt wurde. Der Text "verfügbar gemacht" zeigt an, dass die bestellten Archivalien im Lesesaal bereitgehalten werden. Die Spalte "Repräsentationstyp" enthält Informationen darüber, in welcher Form Ihnen das Archivale verfügbar gemacht wird (z. B. Original, Nutzungsdigitalisat, Microfiche usw.). Die Nutzungsart sagt aus, ob es sich um eine Vorlage (im Lesesaal) oder eine Freischaltung (einer digitalen Repräsentation) handelt. Weitere Nutzungsarten (Zusendung, Abholung) sind im allgemeinen Nutzungsbetrieb der meisten Archive nicht vorgesehen. Um die Detailansicht zu einem bestimmten Archivale aufzurufen, klicken Sie in der entsprechenden Zeile in der Spalte "Aktion" auf den Link "Detailseite anzeigen". Tipp: Die Detailseite öffnet sich in derselben Registerkarte. Die Liste der bestellten und genutzten Archivalien können Sie erneut aufrufen, indem Sie auf den Link "Zurück" klicken.

Informationen zu aktuell bestellten Archivalien sowie aktuellen und früheren Archivaliennutzungen sowie zu den aktuellen Bereitstellungen erhalten Sie über das Menü "Nutzen" im Submenü "Meine Nutzungen".

#### 8

#### Übermittlung von Schutzfristverkürzungsanträgen

Voraussetzung: Anmeldung in Arcinsys mit Anwenderkennung und Passwort

Sind Archivalien aufgrund einer gesetzlichen Schutzfrist oder anderer rechtlicher Einschränkungen für die Benutzung gesperrt, wird die Nutzungseinschränkung in der Listenansicht jeweils durch das Info-Icon "Schloss" angezeigt.

| 🗇 Fernsehmitschnitte 🛛 🔤 |                                     |                                                                                                    |                   |              |              |                                                            |  |  |  |
|--------------------------|-------------------------------------|----------------------------------------------------------------------------------------------------|-------------------|--------------|--------------|------------------------------------------------------------|--|--|--|
|                          |                                     |                                                                                                    |                   |              |              | Drucken                                                    |  |  |  |
| i HHStA                  | W > Gliederun<br>Fernsehmitschnitte | 3 Bestände nichtstaatlicher Herkunt > Familienarchive und Nachlässe > Politische und die                                                                 | nstliche Nachläss | e > 🗍 1309 > | Gliederung > | 🔁 Fotos, Filme                                             |  |  |  |
| 10 ¢ 2                   | eilen anzeigen                      | Rest damen (                                                                                                    | Laufach A         | Information  | Vershouhlid  | Abden                                                      |  |  |  |
| iyp                      | Signatur                            | bezeichnung ⊘                                                                                                    | Laurzeit          | information  | vorschaublid | ARtion                                                     |  |  |  |
|                          | HHStAW, 1309,<br>133                | Mitschnitt der Sendereihe Politik live des Hessischen Rundfunks zum Thema: Leben im Knast -<br>Justizvolizug in Hessen (Filmdokument: 1:06 Stunden)      | 1977 - 1987       | ê            |              | Detailseite<br>anzeigen<br>In den<br>Bestellkorb<br>Merken |  |  |  |
|                          | HHStAW, 1309,<br>134                | Mitschnitt der Sendereihe "So oder so ist das Leben - Hessen erinnert sich" im Hessischen Rundfunk zum<br>Thema: Dr. Herbert Günther - 16 Jahre Minister | 2004 - 2004       | ê            |              | Detailseite<br>anzeigen<br>In den<br>Bestellkorb           |  |  |  |

Haben Sie Archivalien bestellt, die mit einem roten Schloss gekennzeichnet sind, wird Ihnen im Submenü "Meine Bestellungen" folgende Meldung angezeigt: "Sie haben Archivalien bestellt, für die eine besondere Berechtigung erforderlich ist. Bitte wenden Sie sich deshalb vorab an das jeweilige Archiv."

Um Archivalien auch vor Ablauf der bestehenden Fristen einsehen bzw. nutzen zu können, ist in der Regel ein Antrag auf Schutzfristverkürzung erforderlich, in dem jeweils die Notwendigkeit zur Einsichtnahme bzw. Nutzung begründet wird. Die Verkürzung müssen Sie beim zuständigen Archiv beantragen.

Auch wenn Sie in verborgenen Verzeichnungen oder Beständen recherchieren oder Verzeichnungen einsehen möchten, die noch Schutzfristen unterliegen und noch nicht in Arcinsys verzeichnet sind, ist ein Schutzfristverkürzungsantrag erforderlich.

Tipp: Diese Angaben beziehen sich auf Regelungen in den Landesarchiven Hessen, Schleswig-Holstein, Niedersachsen und dem Staatsarchiv Bremen. Ggf. weichen die Bestimmungen in anderen Archiven, die ihre Erschließungsdaten in Arcinsys verwalten, davon ab.

#### 8.1 Schutzfristverkürzungsbedarf klären

Haben Sie Archivalien bestellt, die mit einem roten Schloss gekennzeichnet sind, oder möchten Sie unverzeichnetes Archivgut bestellen, das noch Schutzfristen unterliegt, oder möchten Sie in verborgenen Beständen und Verzeichnungen recherchieren, nehmen Sie außerhalb von Arcinsys Kontakt mit dem jeweiligen Archiv auf. Die Adresse finden Sie in Arcinsys auf der Detailseite des Archivs. Wir empfehlen eine Kontaktaufnahme per E-Mail. Anschließend prüft das Archiv, ob Sie für Ihr jeweiliges Vorhaben einen Schutzfristverkürzungsantrag stellen müssen. Ggf. sind die bestellten Archivalien nicht aufgrund einer durch das Archivgesetz des Landes oder das Bundesarchivgesetz geregelten Schutzfrist gesperrt, sondern weil das Archivgut nicht Eigentum des Archivs und eine gesonderte Genehmigung durch den Rechteinhaber erforderlich ist, oder Bestände und Verzeichnungen wurden aufgrund laufender Überarbeitungen verborgen.

Falls ein Schutzfristverkürzungsantrag erforderlich ist, wird für Sie ein individuelles Antragsformular erzeugt. Sobald das Formular für Sie bereitsteht, erhalten Sie von Arcinsys eine entsprechende E-Mail.

Auch wenn kein Antrag erforderlich ist oder Sie sich für die Einsichtnahme des gewünschten Archivguts mit einer anderen Stelle in Verbindung setzen müssen, erhalten Sie eine Informationsmail.

#### 8.2 Schutzfristverkürzungsantrag stellen

Sie können den Schutzfristverkürzungsantrag stellen, sobald Sie von Arcinsys die Informationsmail erhalten haben oder außerhalb von Arcinsys vom Archiv darüber informiert wurden, dass für Sie ein Formular für den Schutzfristverkürzungsantrag erzeugt wurde.

Öffnen Sie über das Menü "Beantragen" das Submenü "Meine Schutzfristanträge". Auf der Seite wird Ihnen das vom Archiv erstellte Formular in einer Tabelle angezeigt. Einen neuen bzw. von Ihnen noch nicht an das zuständige Archiv übermittelten Antrag erkennen Sie am Link "Antrag bearbeiten" und am Status "Offen".

| Meine Schutzfrista      |            |                  |          |        |                   |                  |
|-------------------------|------------|------------------|----------|--------|-------------------|------------------|
| 10 + Zeilen anzeigen    |            |                  |          |        |                   |                  |
| Archiv                  | Antrag Nr. | Datum            | Bescheid | Status | Aktion            |                  |
| HHStAW                  | 114        | 02.09.2024 10:14 |          | Offen  | Antrag bearbeiten |                  |
| 1 bis 1 von 1 Einträgen |            |                  |          |        |                   | Zurück 1 Nächste |

Eine nähere Erläuterung der einzelnen Tabellenspalten finden Sie unter 8.3 Anträge und Bescheide zur Schutzfristverkürzung anzeigen und ausdrucken.

Um das Antragsformular aufzurufen, klicken Sie in der Spalte "Aktion" auf den Link "Antrag bearbeiten". Der Schutzfristverkürzungsantrag öffnet sich. Die Angaben zur Person werden automatisch aus Ihrem Nutzungsantrag bzw. Nutzungsformular übernommen. Bei Bedarf können Sie die Kontaktdaten aktualisieren und das Feld "Auftraggeber" ausfüllen. Markieren Sie die Checkboxen zu "Datenschutz" und "Archivrecht". Klicken Sie auf den Button "Weiter".

Es öffnet sich die Seite "Angaben zum Archivgut". Der Schutzfristverkürzungsantrag enthält nur diejenigen von Ihnen oder vom Archiv für Sie bestellten gesperrten Archivalien, für die ein Antrag erforderlich ist. Sie können selbst bestimmen, für welche dieser Archivalien Sie den Antrag stellen möchten, indem Sie in der Tabelle bei der jeweiligen Verzeichnung in der Spalte "in Antrag aufnehmen" jeweils die Option "Ja" oder "Nein" auswählen. Um Informationen zu einer Verzeichnung aufzurufen, klicken Sie in der entsprechenden Zeile in der Spalte "Aktion" auf "Detailseite".

| Angaben zum Archivgut                                                                                          |                                                                                                    |                                                |
|----------------------------------------------------------------------------------------------------|----------------------------------------------------------------------------------------------------|------------------------------------------------|
|                                                                                                    |                                                                                                    | Speichern                                      |
| Nutzung von Archivgut mit Schutzfristen<br>Die Tabelle zeigt die von Ihnen bestellten Archivalien, für die ein | Schutzfristverkützungsantrag erforderlich ist. Markleren Sie die Archivalien, die Sie in den Schutzfrist- | verkürzungsantrag aufnehmen möchten, mit "Ja". |
| in Antrag aufnehmen                                                                                            | Signatur                                                                                                  | Aktion                                         |
| ⊛ Ja ONein                                                                                                    | HHSVAW, 920/18, 17972                                                                                     | Detailseite                                    |
| 🔾 Ja 🛞 Nein                                                                                                    | HHSIAW, 920/19, 12877                                                                                     | Detailseite                                    |

HE SH Hessen, Schleswig-Holstein:

Möchten Sie (zusätzlich) gesperrte Archivalien nutzen, die noch nicht in Arcinsys angelegt sind, können Sie diese im Feld "Unverzeichnete Archivalien mit Schutzfristen" ergänzen.

NI Niedersachsen und Bremen:

Möchten Sie (zusätzlich) gesperrte Archivalien nutzen, die bisher noch nicht von Ihnen bestellt wurden, können Sie diese im Feld "(Weitere) Archivalien mit Schutzfristen" eingeben.

Möchten Sie (zusätzlich) in verborgenen Beständen und Verzeichnungen recherchieren, tragen Sie diese in das Feld "Verborgene Bestände und Verzeichnungen" ein.

Tipp: Für die individuelle Erstellung des Formulars werden bestellte gesperrte Archivalien vom Archiv auf Erforderlichkeit eines Schutzfristverkürzungsantrags geprüft. Wenn Sie seit Bereitstellung des Formulars und vor Abschicken des Antrags weitere gesperrte Archivalien bestellt haben, werden diese nicht automatisch dem Antrag hinzugefügt.

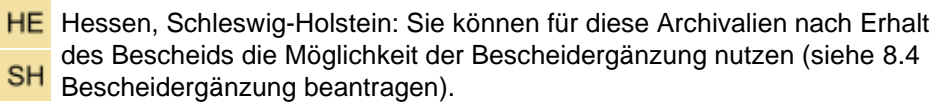

NI HB Niedersachsen und Bremen: Sie können diese Archivalien ins Feld "(Weitere) Archivalien mit Schutzfristen" eintragen oder nach Erhalt des Bescheids die Möglichkeit der Bescheidergänzung nutzen (siehe 8.4. Bescheidergänzung beantragen).

Um zur vorherigen Seite zurück zu navigieren, klicken Sie auf den Button "Zurück". Um zur nächsten Seite zu navigieren, klicken Sie auf den Button "Weiter".

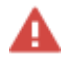

Achtung: Bitte benutzen Sie zur Navigation durch den Schutzfristverkürzungsantrag ausschließlich die Arcinsys-Buttons "Zurück" und "Weiter", nicht die Vor-und-zurück-Funktion Ihres Browsers, da dies zu einem technischen Fehler führen kann.

Ihren Einträgen entsprechend werden Ihnen nachfolgend im Antrag nur diejenigen Seiten angezeigt, die für Ihr Anliegen relevant sind. Pflichtfelder sind mit \* gekennzeichnet. Ausführliche Informationen zu den einzelnen Feldern finden Sie hier:

HE <u>https://www.arcinsys.de/docs/tutorial/Kurzanleitung\_Schutzfristverkuerzungs-</u> antrag\_HE.pdf

#### NI <u>https://www.arcinsys.de/docs/tutorial/Kurzanleitung</u> Schutzfristverkuerzungsantrag NI HB.pdf

Falls Ihnen betroffene Personen namentlich bekannt sind, auf die sich das personenbezogene Archivgut bezieht, können Sie diese auf der Seite "Angaben zu betroffenen Personen" angeben.

| Angab                               | Angaben zu betroffenen Personen                                                     |                                              |                                 |                                 |                                                       |                                                                          |  |
|-------------------------------------|-------------------------------------------------------------------------------------|----------------------------------------------|---------------------------------|---------------------------------|-------------------------------------------------------|--------------------------------------------------------------------------|--|
|                                     |                                                                                     |                                              |                                 |                                 |                                                       | Speichern                                                                |  |
| Namen<br>Falls Ihnen<br>ihrer nächs | tlich bekannte Person<br>betroffene Personen namentlic<br>ten Angehörigen vorliegt. | <b>nen</b><br>h bekannt sind, auf die sich d | as personenbezogene Archivgut   | bezieht, machen Sie bitte genau | e Angaben. Bitte geben Sie auch an, ob eine Zustimmur | ng der betroffenen Person oder, falls die Person bereits verstorben ist, |  |
| Aktion                              | Name                                                                                | Geburtsdatum                                 | Sterbedatum                     | Bemerkung                       | Zustimmung                                            |                                                                          |  |
|                                     | Hans Müller                                                                         | 01.08.1900                                   | 09.06.1982                      |                                 | ⊛ Ja<br>○ Nein                                        |                                                                          |  |
| Person hi                           | inzufügen                                                                           |                                              |                                 |                                 |                                                       |                                                                          |  |
| Nicht n<br>Falls Ihnen              | amentlich bekannte<br>betroffene Personen, auf die si                               | Personen<br>ch das Archivgut bezieht, nich   | t namentlich bekannt sind, mach | en Sie bitte beschreibende Ang- | lben, z. B. zum Personenkreis.                        |                                                                          |  |
|                                     |                                                                                     |                                              |                                 |                                 |                                                       |                                                                          |  |
|                                     |                                                                                     |                                              |                                 |                                 |                                                       |                                                                          |  |
|                                     | 7                                                                                   |                                              |                                 |                                 |                                                       |                                                                          |  |

Responsive Ansicht: Bei einer verkleinerten Bildschirmgröße, z. B. am Smartphone, wird die Tabelle mit den Informationen zu den namentlich bekannten Personen nicht vollständig angezeigt. Es muss ein horizontaler Scrollbalken bedient werden, um alle Angaben lesen und ausfüllen zu können.

|                                                                                   | Arcinsys<br>Hessen                                                                                                    | <b>*</b> *   |  |  |  |  |
|-----------------------------------------------------------------------------------|----------------------------------------------------------------------------------------------------|--------------|--|--|--|--|
| Angat<br>Persor                                                                   | Angaben zu betroffenen<br>Personen                                                                                                    |              |  |  |  |  |
|                                                                                   |                                                                                                    | Speichern    |  |  |  |  |
| Falls Ihnen<br>sind, auf d<br>bezieht, m<br>geben Sie<br>betroffene<br>verstorben | Falls Ihnen betroffene Personen namentlich bekannt<br>sind, auf die sich das personenbezogene Archivgut<br>bezieht, machen Sie bitte genaue Angaben. Bitte<br>geben Sie auch an, ob eine Zustimmung der<br>betroffenen Person oder, falls die Person bereits<br>verstorben ist, ihrer nächsten Angehörigen vorliegt. |              |  |  |  |  |
| Aktion                                                                            | Name                                                                                                    | Geburtsdatum |  |  |  |  |
| ۵                                                                                 | Hans Müller                                                                                                    |              |  |  |  |  |
| Person h                                                                          | inzufügen                                                                                                    |              |  |  |  |  |

Solange der Antrag nicht an das Archiv übermittelt wurde, können Sie Ihre Angaben mehrfach ändern. Navigieren Sie dazu einfach zur gewünschten Seite und nehmen Sie die Korrektur vor.

Tipp: Manche Änderungen haben zur Folge, dass Ihnen im weiteren Verlauf andere, von Ihnen bisher nicht bearbeitete Seiten angezeigt werden, bei denen Sie noch Angaben tätigen müssen.

Sie haben auf jeder Seite die Möglichkeit, den aktuellen Stand Ihrer Einträge zu speichern und die Bearbeitung des Antrags zu unterbrechen. Klicken Sie hierfür im Kopf des Hauptbereichs auf den Button "Speichern". Beim erneuten Öffnen des Antrags wird Ihnen wieder die erste Seite angezeigt.

Wenn Sie alle erforderlichen Einträge vorgenommen haben, wird Ihnen am Schluss eine Prüfseite mit ihrem gesamten Antrag angezeigt. Möchten Sie Angaben korrigieren, klicken Sie beim jeweiligen Abschnitt auf den Button "Angaben ändern".

|                                            |                         | Speichern |
|--------------------------------------------|-------------------------|-----------|
| Angaben zur Person und Ei                  | nverständniserklärungen |           |
| Nachname                                   | Testnutzer              |           |
| Vorname                                    | Tim                     |           |
| Titel                                      | (keine Angabe)          |           |
| Straße, Hausnummer                         | Teststraße 1            |           |
| Postleitzahl                               | 12345                   |           |
| Ort                                        | Testdorf                |           |
| Staat (wenn nicht Deutschland)             | (keine Angabe)          |           |
| Telefon                                    | [keine Angabe]          |           |
| E-Mail                                     | [keine Angabe]          |           |
| Auftraggeber                               | [keine Angabe]          |           |
| Datenschutz                                | bestätigt               |           |
| Archivrecht                                | bestätigt               |           |
| Angaben ändern                             |                         |           |
| Annahan avan Anahirant                     |                         |           |
| Angaben zum Archivgut                      |                         |           |
| Archivalien für diesen Schutzfristverkürzt | ingsantrag              |           |
| Signatur                                   |                         |           |
| HHStAW, 920/18, 17972                      |                         |           |
|                                            |                         |           |

Es öffnet sich die entsprechende Seite. Navigieren Sie anschließend über den Button "Weiter" wieder zur Seite "Prüfung".

Um Ihren Schutzfristverkürzungsantrag an das zuständige Archiv zu übermitteln, klicken Sie auf den Button "Abschicken".

Nachdem Sie den Schutzfristverkürzungsantrag an das Archiv übermittelt haben, wird er vom Archiv geprüft.

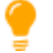

Tipp: Die Prüfung Ihres Antrags kann, abhängig vom zuständigen Archiv, dem Sachverhalt und der Anzahl der betroffenen Archivalien, mehrere Wochen dauern.

Sobald das Archiv den Bescheid erstellt hat, werden Sie von Arcinsys per E-Mail darüber informiert.

# 8.3 Anträge und Bescheide zur Schutzfristverkürzung anzeigen und ausdrucken

Um eine tabellarische Auflistung Ihrer Schutzfristverkürzungsanträge und – sofern vom jeweiligen Archiv bereits abschließend bearbeitet – der dazugehörigen Bescheide zu erhalten, öffnen Sie über das Menü "Beantragen" das Submenü "Meine Schutzfristanträge".

| Meine Schutzfristanträge |                     |                  |          |            |                                      |  |
|--------------------------|---------------------|------------------|----------|------------|--------------------------------------|--|
| 10 ¢ Zeilen anzeig       | 10 e Zelen anzeigen |                  |          |            |                                      |  |
| Archiv                   | Antrag Nr.          | Datum            | Bescheid | Status     | Aktion                               |  |
| HHSIAW                   | 114                 | 02.09.2024 10:26 | ~        | Beschieden | Antrag anzeigen<br>Bescheid anzeigen |  |
| HHSLAW                   | 115                 | 02.09.2024 10.28 |          | Offen      | Antrag bearbeiten                    |  |

Die Tabelle enthält folgende Spalten:

- "Archiv": Es wird jeweils dasjenige Archiv angezeigt, bei dem der Schutzfristverkürzungsantrag gestellt wird / wurde.
- "Antrag Nr.": Es wird die Nummer des Antrags angezeigt.
- "Datum": Abhängig vom jeweiligen Status wird folgendes Datum inkl. Uhrzeit angezeigt:
  - Offen: Zeitpunkt, an dem das Antragsformular für Sie erstellt wurde
  - An Archiv übermittelt: Zeitpunkt, an dem Sie den Antrag an das Archiv geschickt haben
  - Beschieden: Zeitpunkt, an dem das Archiv den Bescheid erstellt hat
  - Wiedereröffnet: Zeitpunkt, an dem der Bescheid zur Neubescheidung wiedereröffnet wurde
- "Bescheid": Durch ein Info-Icon wird das Ergebnis der Antragsbearbeitung angezeigt.
  - Der Antrag wurde genehmigt.
  - Der Antrag wurde nicht genehmigt.
- "Status": Es wird der jeweilige Bearbeitungsstand Ihres Schutzfristverkürzungsantrags angezeigt.
  - Offen: Ihr Antrag wurde noch nicht an das Archiv gesendet.
  - An Archiv übermittelt: Ihr Antrag wurde an das Archiv übermittelt.
  - Beschieden: Das Archiv hat Ihren Antrag bearbeitet und einen Bescheid erstellt.
  - Wiedereröffnet: Ihr Antrag wurde wiedereröffnet, um ihn neu zu bescheiden.
- "Aktion": Bei Klick auf das Funktions-Icon "Antrag anzeigen" bzw. "Bescheid anzeigen" öffnet sich die Druckansicht des Schutzfristverkürzungsantrags bzw. Bescheids des Schutzfristverkürzungsantrags. Um den Antrag bzw. den Bescheid auszudrucken, klicken Sie auf den Link "Drucken."

#### 8.4 Bescheidergänzung beantragen

Haben Sie bereits einen genehmigten Schutzfristverkürzungsantrag und wollen weiteres gesperrtes oder verborgenes Archivgut des Archivs einsehen oder nutzen, kontaktieren Sie das Archiv außerhalb von Arcinsys. Die Adresse finden Sie in Arcinsys auf der Detailseite des Archivs.

Anschließend prüft das Archiv, ob für die betroffenen Bestände oder Verzeichnungen ein weiterer Schutzfristverkürzungsantrag erforderlich ist oder ob Ihr bisheriger Bescheid ergänzt werden kann.

Ist eine Bescheidergänzung möglich, wird diese als Zusatz beim bisherigen Bescheid angezeigt.

Ist ein weiterer Schutzfristverkürzungsantrag erforderlich, erzeugt das Archiv entsprechend ein neues Antragsformular. Sobald das Formular für Sie bereitsteht, erhalten Sie von Arcinsys wieder eine entsprechende E-Mail.